## SARI

# LIETOTĀJA ROKASGRĀMATA DALĪBVALSTĪM

## Saturs

| I. KĀ NOTIEK.<br>Pieteikšanās SARI — saites adrese<br>Lietu meklēšana<br>SARI galvenais ekrāns<br>Lietas informācijas aplūkošana, atlasot lietu no lietu saraksta<br>Lietas izdevumu informācijas un līdzfinansējuma aplūkošana<br>Lietu informācijas atjaunināšana | 4<br>6<br>12<br>12<br>20<br>20<br>20<br>20 |
|----------------------------------------------------------------------------------------------------|----------------------------------------------------------------------------------------------------|
| Pieteikšanās SARI — saites adrese<br>Lietu meklēšana<br>SARI galvenais ekrāns<br>Lietas informācijas aplūkošana, atlasot lietu no lietu saraksta<br>Lietas izdevumu informācijas un līdzfinansējuma aplūkošana<br>Lietu informācijas atiaunināšana                  | 4<br>12<br>12<br>14<br>17<br>17<br>19<br>20<br>21<br>22                                                                                                    |
| Lietu meklēšana<br>SARI galvenais ekrāns<br>Lietas informācijas aplūkošana, atlasot lietu no lietu saraksta<br>Lietas izdevumu informācijas un līdzfinansējuma aplūkošana<br>Lietu informācijas atiaunināšana                                                       | 6<br>12<br>12<br>14<br>17<br>17<br>17<br>20<br>21<br>22                                                                                                    |
| SARI galvenais ekrāns<br>Lietas informācijas aplūkošana, atlasot lietu no lietu saraksta<br>Lietas izdevumu informācijas un līdzfinansējuma aplūkošana<br>Lietu informācijas atjaunināšana                                                                          | 12<br>14<br>17<br>17<br>19<br>20<br>21<br>22                                                                                                    |
| Lietas informācijas aplūkošana, atlasot lietu no lietu saraksta<br>Lietas izdevumu informācijas un līdzfinansējuma aplūkošana<br>Lietu informācijas atjaunināšana                                                                                                   | 12<br>14<br>17<br>17<br>19<br>20<br>21<br>22                                                                                                    |
| Lietas izdevumu informācijas un līdzfinansējuma aplūkošana<br>Lietu informācijas atiaunināšana                                                                                                    | 14<br>17<br>17<br>19<br>20<br>21<br>22                                                                                                    |
| Lietu informācijas atjaunināšana                                                                                                    | 17<br>17<br>19<br>20<br>21<br>22                                                                                                    |
|                                                                                                    | 17<br>19<br>20<br>21<br>22                                                                                                    |
| Piezīmes                                                                                                    | 19<br>20<br>21<br>22                                                                                                    |
| Lietas noslēgšana/parakstīšana/validēšana                                                                                                    | 20<br>21<br>22                                                                                                    |
| Noslegsana/parakstisana/validesana ileiapjoma operacijas                                                                                                    | 21                                                                                                    |
| Pieprasijums mainit izdevumu rindu(-as)<br>Ta lietu atračana, kuraa Kamiaija ataūtījuai iuma atrakal                                                                                                    |                                                                                                    |
| TO lielu alfasaria, kuras normācijas papildināčana (ja osat lietotājs ar profilu. Contributor")                                                                                                    |                                                                                                    |
|                                                                                                    | 24<br>20                                                                                                    |
| II. FRODLEIVIU NOVERSAINA UN ATDALSTS                                                                                                    | .20                                                                                                    |
|                                                                                                    | 20                                                                                                    |
| III. VIETEJAIS ADIVIINISTRATURS DALIDVALSTT                                                                                                    | .30                                                                                                    |
| A. Vieteja administratora uzdevums                                                                                                    | 30                                                                                                    |
| B. Ka organizet gada zinojumu vākšanas piemēre                                                                                                    | 30                                                                                                    |
| D. Decentralizētas gada ziņojuma datu vākšanas piemērs                                                                                                    | 20                                                                                                    |
| E. Kā SARI nodrošina izdevumu informācijas vākšanu shēmās, kurās vairākas nieškīrējas iestādes norāda individuālus izdevumus?                                                                                                    |                                                                                                    |
| I PIELIKUMS – SAR/KONCEPCUAS                                                                                                    | 42                                                                                                    |
| A Gada zinojumu darbnlūsma — no Komisijas dienesta uz dalībvalsti un atnakal                                                                                                    | 42                                                                                                    |
| B Darbolusma — pieprasījums mainīt izdevumu rindu                                                                                                    | 43                                                                                                    |
| C. Darbplūsma — gada zinojumu apstiprināšana, ko veic Komisijas dienests                                                                                                    |                                                                                                    |
| D. Lietu statusa informācijas koncepcija                                                                                                    | 45                                                                                                    |
| E. Lietotāju profili un to mērķis                                                                                                    | 46                                                                                                    |
|                                                                                                    | .48                                                                                                    |
| A. SARI vispārējā darbplūsma                                                                                                    | 48                                                                                                    |
| B. SARI ir valsts atbalsta informācijas vispārējās plūsmas neatņemama sastāvdaļa                                                                                                    | 49                                                                                                    |
| C. Versiju vēsture                                                                                                    | 50                                                                                                    |

## I. ĀTRA PIEKĻUVE SARI

SARI (<u>State Aid Reporting Interactive</u>) ir IT rīks, ko dalībvalstis izmanto, lai iesniegtu savus gada ziņojumus par valsts atbalsta izdevumiem.<sup>1</sup> Tas aptver visus esošos atbalsta pasākumus, par kuru izdevumiem dalībvalstis iesniedz ziņojumus. Turklāt dalībvalstis pārbauda jaunieviestu lietu informāciju vai norāda, kad ir beidzies atbalsta pasākumu termiņš.

SARI ietver esošos atbalsta pasākumus, ar kuriem tiek piešķirts atbalsts rūpniecības un pakalpojumu nozarei un lauksaimniecības nozarei, savukārt atbalsts zivsaimniecībai nav iekļauts.

Rokasgrāmatas <u>I nodaļā</u> ir pakāpeniski izskaidrota *SARI* izmantošana, minot piemērus. Katrā daļā ir ietvertas atsauces uz plašāku informāciju par *SARI* pamatprincipiem, kas var būt noderīga lietotājiem, bet kas nav obligāti jālasa, izmantojot *SARI*.

Rokasgrāmatas II nodaļā ir izklāstīta procedūra, kas veicama SARI kļūdu gadījumā, un tas, kā par kļūdām paziņot SARI administratoriem vispirms konkrētajā dalībvalstī un pēc tam — Komisijai.

Rokasgrāmatas III nodaļā vietējiem administratoriem ir izskaidrota lietotāju profilu koncepcija un decentralizētās datu vākšanas principi.

Rokasgrāmatas <u>I pielikumā</u> ir izklāstītas SARI pamatkoncepcijas. Savukārt <u>II pielikumā</u> ir izklāstīta pamatinformācija par SARI nozīmi plašākā valsts atbalsta kontekstā.

#### Kā nodrošināt efektīvu komunikāciju starp dalībvalstīm un Komisijas dienestiem?

Nevar gaidīt, ka jebkurš SARI lietotājs katru dienu pārbaudīs, vai, piemēram, Komisijas dienests ir atsūtījis lietu atpakaļ, prasot iesniegt sīkāku precizējumu, vai dalībvalsts ir sniegusi sīkāku precizējumu vai sagatavojusi savu gada ziņojumu.

Tāpēc laba administratīvā prakse nozīmē darbības partnera informēšanu tad, kad ir pabeigts viss darbs vai būtiskas tā daļas, nosūtot e-pastu, kurā īsi norādīts, ka darbs ir pabeigts. Šī prakse ir piemērojama centrālajam koordinatoram dalībvalstī un Komisijas dienestā, bet to vajadzētu īstenot arī dažādām ieinteresētām personām konkrētajā dalībvalstī.

Piemēram, Komisijas dienests jums ir nosūtījis dažas lietas, prasot pārbaudīt valsts atbalsta izdevumus un sniegt sīkāku paskaidrojumu. Jūs veicat savu darbu par katru lietu pēc kārtas un pabeidzat to pēc vienas nedēļas. Iespējams, ka jūsu darbības partneris *SARI* ir pamanījis vienu vai vairākas no šīm lietām. Tomēr būtu noderīgi, ja jūs informētu pa e-pastu, kad esat pabeidzis savu darbu, lai Komisijas dienests zinātu, ka visas prasības ir ņemtas vērā, un varētu sākt atbilžu novērtēšanu.

Saskaņā ar 6. pantu Komisijas Regulā (EK) Nr. 794/2004, OV L 140, 30.4.2004., 1. lpp.

## I. KĀ NOTIEK...

## Pieteikšanās SARI<sup>2</sup> — saites adrese

lekopējiet adresi <u>https://webgate.ec.europa.eu/competition/sani/sani/sani/app/</u> savas pārlūkprogrammas<sup>3</sup> tīmekļa adrešu laukā un uzklikšķiniet uz "Refresh", lai aktivizētu saiti.<sup>4</sup> *SARI* prasa ievadīt jūsu lietotājvārdu un paroli, ko jums vajadzēja saņemt pa e-pastu pēc tam, kad vietējais administrators jūs reģistrēja kā jaunu *SARI* lietotāju. Pēc pirmās pieteikšanās jums prasīs mainīt noklusējuma paroli, kas jums tika nosūtīta reģistrācijas e-pastā, un izvēlēties savu paroli. Ikreiz, kad tiek nodrošināta jauna *SARI* versija, jums ir jāveic tās pārlādēšana, nospiežot **CTRL+F5**; tas pats jādara, ja *SARI* jūsu pārlūkprogrammā kļūst nestabils (pirms tam aizveriet un vēlreiz atveriet pārlūkprogrammu).

<sup>&</sup>lt;sup>2</sup> SARI mācības ir pieejamas vietnē <u>https://webgate.training.ec.europa.eu/competition/sani/sari/app/</u>. Ņemiet vērā, ka mācībās sniegtā informācija par lietām var būt nepilnīga.

<sup>&</sup>lt;sup>3</sup> Internet Explorer 8 (vai augstāka versija) un Firefox 4 (vai augstāka versija).

<sup>&</sup>lt;sup>4</sup> Ja pieslēgšanās vai pieteikšanās laikā notiek kļūda, pārlūkprogrammā jāizdzēš visas sīkdatnes un citas pagaidu datnes un tā jāpārstartē.

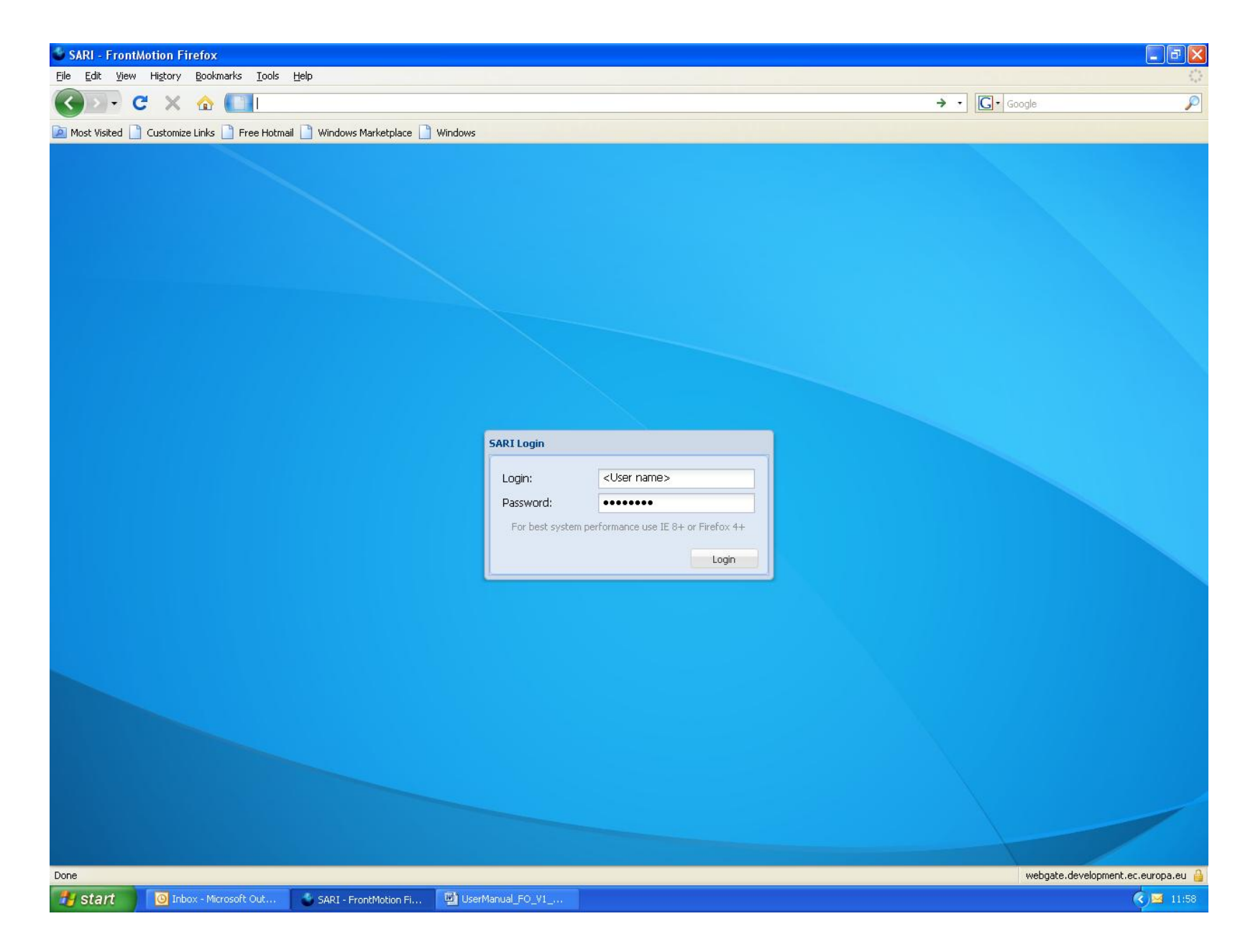

## Lietu meklēšana

SARI nodrošina piekļuvi visām jūsu lietām, izmantojot **"Quick Access"**, **"Simple search"** un **"Advanced search"** meklēšanas iespējas. "Quick Access" nodrošina piekļuvi visbiežāk izmantoto meklēšanas operāciju apkopojumam. Uzklikšķiniet uz pogas, lai aktivizētu šo meklēšanas operāciju.

| SARI - FrontMotion Firefox              |                                                                     |                                    |
|-----------------------------------------|---------------------------------------------------------------------|------------------------------------|
| <u>File Edit View History Bookmarks</u> | Iools Help                                                          |                                    |
| 🔇 🖸 - C 🗙 🏠 🎑                           |                                                                     | → · Google                         |
| 혿 Most Visited 📄 Customize Links 📄 Free | Hotmail 📋 Windows Marketplace 📄 Windows                             |                                    |
| SARI - Front Office TEST                |                                                                     |                                    |
| Quick access                            | Quick access                                                        |                                    |
| Simple search                           | Member State                                                        |                                    |
| Advanced search<br>Logout               | 🔀 United Kingdom                                                    |                                    |
| Active annual report: 2011              | Main tasks in REVIEW & UPDATE                                       | 8                                  |
| Current User                            | DRAFT cases to review & update                                      |                                    |
| Login: Test_UK_Sign                     | Cases TO VERIFY, comments from Commission services                  |                                    |
| Name: Test_UK_Sign                      | FINALISED cases to sign                                             |                                    |
| Profile: Signatory                      | SIGNED cases to validate                                            |                                    |
| Additional Information 🛛 🕏 📚            | VALIDATED cases                                                     |                                    |
| 10 Draft                                | Cases with <b>REQUEST</b> to change expenditure rows                |                                    |
| 0 Finalised<br>0 Signed                 | CONTRIBUTION cases to review                                        |                                    |
| 593 Expired<br>0 Change Request         | Other                                                               | 8                                  |
| 0 Sent to EC for rework                 |                                                                     |                                    |
| Help                                    | EXPIRED cases                                                       |                                    |
| SARI User Manual                        | Cases for which <b>PEOLIEST</b> to change expenditure rows was made |                                    |
| Interactive tutorial                    | Cases for which increases to change expendicule forms was indee     |                                    |
| For best system performance use:        |                                                                     |                                    |
| IL 8+ or HireFox 4+                     |                                                                     |                                    |
|                                         |                                                                     |                                    |
|                                         |                                                                     |                                    |
|                                         |                                                                     |                                    |
|                                         |                                                                     |                                    |
|                                         |                                                                     |                                    |
|                                         |                                                                     |                                    |
|                                         |                                                                     |                                    |
| Done                                    |                                                                     | webgate.development.ec.europa.eu 🔒 |
| start 📴 Inbox - Microsoft O             | ut 🧉 SARI - FrontMotion Fi 🕎 UserManual_FO_V1                       | 3 12:11                            |

"Simple search" ļauj meklēt dažus galvenos lietas datu laukus. Jūs atlasāt kritēriju vai ievadāt lietas numuru. Kad nospiežat "Search", meklēšanas rezultāti tiek parādīti lietu saraksta veidā.

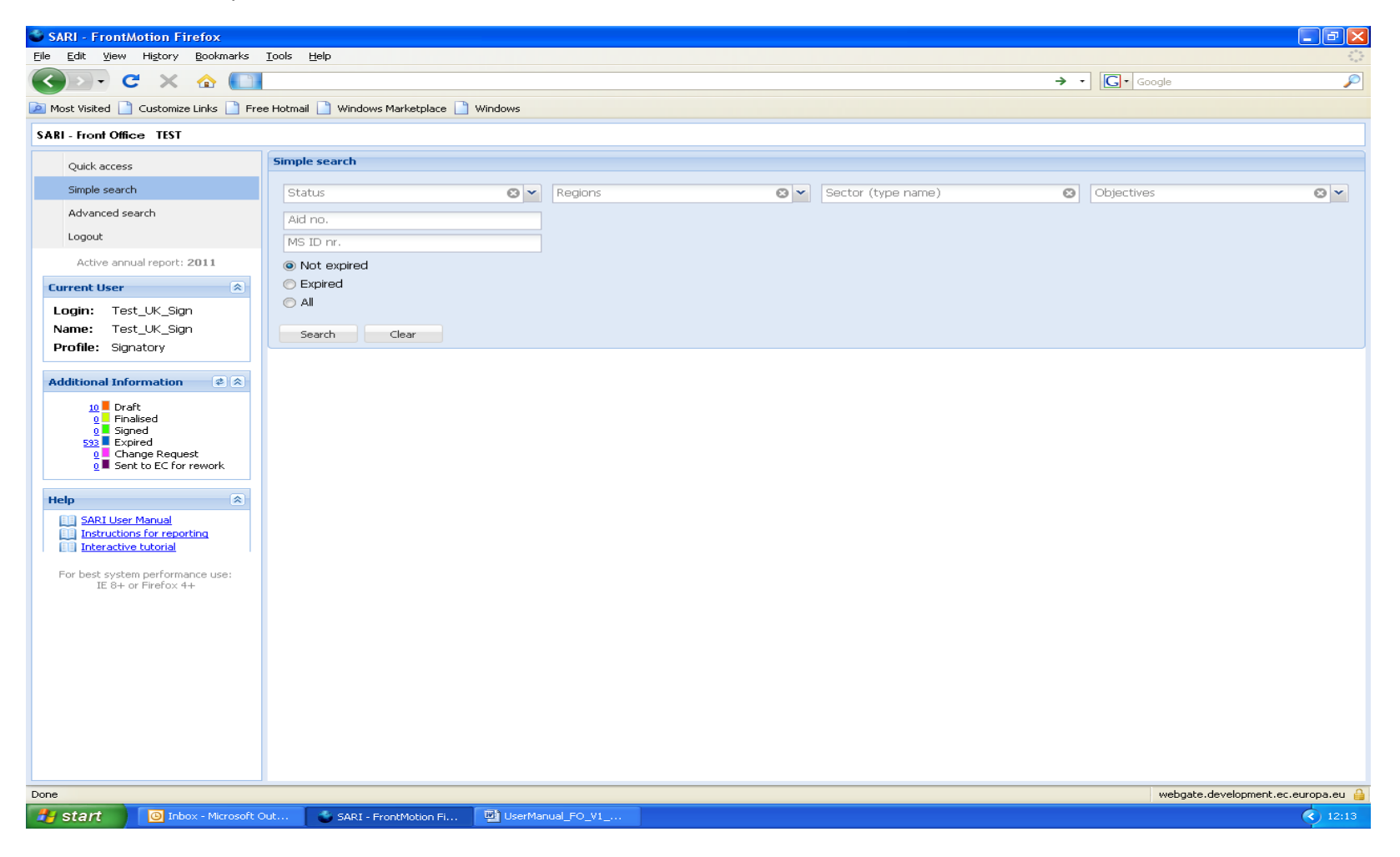

"Advanced search" ļauj veikt meklēšanu jebkurā SARI datu laukā, izņemot individuālus izdevumus. Meklēšanas kritēriji ir sagrupēti pa tēmām. Kad nospiežat "Search", meklēšanas rezultāti tiek parādīti lietu saraksta veidā.

Ja lietotājs vēlas saglabāt meklēšanas kritērijus, tos var saglabāt kā personīgo filtru. Ja kādu meklēšanas operāciju uzskata par noderīgu vairākiem lietotājiem, vietējais administrators var saglabāt šādus kritērijus kā vispārēju filtru, kas tad ir pieejams visiem lietotājiem. Parasti vispārējus filtrus izveido tikai vietējie administratori.

("Advanced Search" ekrāna augšējā daļa)

| 🗳 SARI - FrontMotion Firefox                |                            |                              |                                     |               |                                   |             |                         |
|---------------------------------------------|----------------------------|------------------------------|-------------------------------------|---------------|-----------------------------------|-------------|-------------------------|
| File Edit View History Bookmarks            | <u>T</u> ools <u>H</u> elp |                              |                                     |               |                                   |             |                         |
| 🔇 🕑 - C 🗙 🏠 🚺                               |                            |                              |                                     |               | → -                               | G• Google   | <i>P</i>                |
| 🧕 Most Visited 📋 Customize Links 📄 Fr       | ee Hotmail 📄 Windows       | Marketplace 📄 Windows        |                                     |               |                                   |             |                         |
| SARI - Front Office TEST                    |                            |                              |                                     |               |                                   |             |                         |
| Quick access                                | Advanced search            |                              |                                     |               |                                   |             |                         |
| Simple search                               | Select the saved fil       | ter                          | Vew advanced search                 | 🔍 Search      |                                   |             |                         |
| Advanced search                             | Save search [create        | e, delete or modify filters] |                                     |               |                                   |             | × *                     |
| Logout                                      | Filter name:               |                              |                                     |               |                                   |             |                         |
| Active annual report: 2011                  | Filter type:               | 🔘 Generic                    |                                     |               |                                   |             |                         |
| Current User                                |                            | Personal                     |                                     |               |                                   |             |                         |
| Login: Test_UK_Sign                         | Save                       | Delete                       |                                     |               |                                   |             |                         |
| Name: Test_UK_Sign Profile: Signatory       |                            |                              |                                     |               |                                   |             |                         |
| Trome: orginatory                           | Basic details              |                              |                                     |               |                                   |             | Â                       |
| Additional Information 🔹 😒                  | Status:                    | Any                          | 🛛 🗙 Aid no like:                    |               | Case type:                        | Any         | © <u>×</u>              |
| 10 Draft<br>0 Finalised                     | Type of Aid:               | Any                          | ✓ Working title like:               |               | Year of decision:                 |             | ~                       |
| 0 Signed<br>593 Expired                     | Expired:                   | All                          | <ul> <li>Duration start:</li> </ul> |               | MS id nr like:                    |             | © ¥                     |
| 0 Change Request<br>0 Sent to EC for rework | Valid:                     | Any                          | <ul> <li>Duration end:</li> </ul>   |               |                                   |             |                         |
| Halp                                        | Classification:            | Any                          | 🙁 💌 Range of cases:                 |               | <ul> <li>Type of data:</li> </ul> | Any         |                         |
| SARI User Manual                            | Contribution of            |                              | ×                                   |               |                                   |             |                         |
| Instructions for reporting                  | individual                 | 1 11                         |                                     |               |                                   |             |                         |
| For bot suctor performance use              | allowed:                   |                              |                                     |               |                                   |             |                         |
| IE 8+ or Firefox 4+                         | Geography                  |                              |                                     |               |                                   |             |                         |
|                                             | Regions:                   | Regions                      |                                     | © ¥           |                                   |             |                         |
|                                             | Case with more th          | han region(s)                | Cases with no regio                 | ins specified | Regional Status:                  | NY 🖸 🗸      |                         |
|                                             |                            |                              |                                     |               |                                   | · · · ·     |                         |
|                                             | Comments                   |                              |                                     |               |                                   |             | 8                       |
|                                             | Cases with standa          | ard Any                      |                                     | 🛛 👻 Comments: | Any                               |             | ~                       |
|                                             | Comments betwe             | en                           | and land                            |               |                                   |             |                         |
|                                             |                            |                              |                                     |               |                                   |             | <b>v</b>                |
| Done                                        |                            |                              |                                     |               |                                   | webgate.dev | elopment.ec.europa.eu 🧃 |
| start 🛛 🔘 Inbox - Microsoft                 | Out 🌰 SARI - Fri           | ontMotion Fi 🔟 UserMan       | ual_FO_V1                           |               |                                   |             | ( 12:19                 |

## ("Advanced Search" ekrāna apakšējā daļa)

| SARI - FrontMotion Firefox                                        |                                                                                                    | _ @ 🛛      |
|-------------------------------------------------------------------|----------------------------------------------------------------------------------------------------|------------|
| <u>File E</u> dit <u>V</u> iew Hi <u>s</u> tory <u>B</u> ookmarks | Iools Help                                                                                                   | ***<br>*** |
| 🔇 🔊 - C 🗙 🏠 🚺                                                     | → + G· Google                                                                                                | $\sim$     |
| 🔎 Most Visited 📄 Customize Links 📄 Fre                            | ee Hotmail 🗋 Windows Marketplace 📄 Windows                                                                   |            |
| SARI - Front Office TEST                                          |                                                                                                    |            |
| Quick access                                                      | Advanced search                                                                                              |            |
| Simple search                                                     | Select the saved filter                                                                                      |            |
| Advanced search                                                   | Geography                                                                                                    | A          |
| Logout                                                            | Regions: Regions                                                                                             |            |
| Active annual report: 2011                                        | Case with more than region(s) Cases with no regions specified Regional Status: Any Or                        |            |
| Current User                                                      |                                                                                                    |            |
| Name: Test UK Sign                                                | Comments                                                                                                    |            |
| Profile: Signatory                                                | Cases with standard Any Orments: Any                                                                         | <b>`</b>   |
| Additional Information 2                                          | Comments between and                                                                                         |            |
| 10 Draft<br>0 Finalised                                           | Sector and Aid intrument                                                                                     | 8          |
| 0 Signed<br>593 Expired                                           | Sectors: Type sector name Sector                                                                             |            |
| 0 Change Request<br>0 ■ Sent to EC for rework                     | Aid intruments: Any                                                                                          |            |
| Help                                                              |                                                                                                    |            |
| SARI User Manual                                                  | Ubjectives                                                                                                   |            |
| Instructions for reporting<br>Interactive tutorial                | Primary objectives: Any OPrimary objectives (agriculture):                                                   |            |
| For best system performance use:                                  | Include GBER objectives                                                                                      |            |
| IE 8+ or Hirerox 4+                                               | GBER objectives:     Any       Secondary objectives:     Any                                                 | ≡          |
|                                                                   | Expenditure, co-financing and budget                                                                         |            |
|                                                                   | Nominal amount between Amount of aid element between                                                         |            |
|                                                                   | and and                                                                                                    |            |
|                                                                   | Search in active reporting year only                                                                         |            |
|                                                                   | Nominal amount is empty in active reporting year     Amount of aid element is empty in active reporting year |            |
|                                                                   | Difference in expenditure Reporting year to Co-financing percentage is higher than:                          | ~          |
| Done                                                              | uehate development er er                                                                                     |            |
| tent                                                              | Out SART - FrontMotion Fi Di UserManual FO V1                                                                | 12:19      |
|                                                                   |                                                                                                    |            |

Filtrēšana SARI ļauj saglabāt meklēšanas kritērijus filtra veidā atkārtotai izmantošanai. Lai gan personīgais filtrs ir pieejams tikai konkrētajam lietotājam, vietējais administrators var arī izveidot vispārēju filtru, kas tad ir pieejams vairākiem lietotājiem. Vispārējais filtrs ir paredzēts vienīgi tam, lai izplatītu lietas konkrētai lietotāju grupai, t. i., lai SARI izmantotu decentralizētajai datu vākšanai (sk. arī <u>B. Kā organizēt</u> datu decentralizētajai datu vākšanai).

| SARI - FrontMotion Firefox                                        |                                          | <u></u>                           |                |                                       |                                    |
|-------------------------------------------------------------------|------------------------------------------|-----------------------------------|----------------|---------------------------------------|------------------------------------|
| <u>File E</u> dit <u>V</u> iew Hi <u>s</u> tory <u>B</u> ookmarks | <u>T</u> ools <u>H</u> elp               |                                   |                |                                       |                                    |
| C × 🏠 🚺                                                           | https://webgate.development.ec.europa.eu | competition/sani/sari/app/        |                | 🔶 🔹 🔂                                 | Google                             |
| 🙆 Most Visited 📄 Customize Links 📄 Fre                            | e Hotmail 📄 Windows Marketplace 📄 Wir    | dows                              |                |                                       |                                    |
| SARI - Front Office TEST                                          |                                          |                                   |                |                                       |                                    |
| Quick access                                                      | Advanced search                          |                                   |                |                                       |                                    |
| Simple search                                                     | Treasury schemes HMT                     | New advanced search               | 🔍 Search       |                                       |                                    |
| Adversed second                                                   | Scottish schemes SE                      | <u>^</u>                          |                |                                       | ~                                  |
| Advanced search                                                   | Northern Ireland schemes NI              |                                   |                |                                       | ۵                                  |
| Logout                                                            | WRAP schemes                             |                                   |                |                                       |                                    |
| Active annual report: 2011                                        | I reasury schemes HM I                   |                                   |                |                                       |                                    |
|                                                                   | RDA AWM schemes                          |                                   |                |                                       |                                    |
| Current User                                                      | LDA                                      |                                   |                |                                       |                                    |
| Login: Test_UK_Sign                                               | DEFRA schemes                            |                                   |                |                                       |                                    |
| Name: Test_UK_Sign                                                | DCLG schemes                             |                                   |                |                                       |                                    |
| Profile: Signatory                                                | Temporary framework schemes              |                                   |                |                                       |                                    |
|                                                                   | HCA schemes                              |                                   |                |                                       |                                    |
| Additional Information 🔹 🖄                                        | RDA ONE                                  | Aid no like:                      |                | Case type: Any                        | © <u>×</u>                         |
| 10 Draft                                                          | Transport schemes                        | Working title like:               |                | Year of decision:                     | <u> </u>                           |
| 0 Finalised                                                       | RDA NWDA                                 |                                   |                |                                       |                                    |
| 593 Expired                                                       | Welsh schemes WAG                        | Duration start:                   |                | MS id nr like: HMT                    | × © ×                              |
| 0 Change Request<br>0 Sent to EC for rework                       | Valid: Any                               | <ul> <li>Duration end:</li> </ul> |                |                                       |                                    |
|                                                                   |                                          |                                   |                |                                       |                                    |
| Help                                                              | Classification: Any                      | 🛛 🕶 Range of cases:               |                | <ul> <li>Type of data: Any</li> </ul> | ~                                  |
| SARI User Manual                                                  | Contribution of                          | ~                                 |                |                                       |                                    |
| Instructions for reporting                                        | individual                               |                                   |                |                                       |                                    |
|                                                                   | allowed:                                 |                                   |                |                                       |                                    |
| For best system performance user                                  |                                          |                                   |                |                                       |                                    |
| IE 8+ or Firefox 4+                                               | Geography                                |                                   |                |                                       |                                    |
|                                                                   | Regions: Regions                         |                                   | <b>8 *</b>     |                                       |                                    |
|                                                                   |                                          |                                   | 0              |                                       |                                    |
|                                                                   | Case with more than re                   | gion(s) 📃 Cases with no reg       | ions specified | Regional Status: Any                  | © ¥                                |
|                                                                   | Comments                                 |                                   |                |                                       | 8                                  |
|                                                                   |                                          |                                   |                |                                       |                                    |
|                                                                   | Cases with standard Any<br>comments:     |                                   | Comments:      | Any                                   | ×                                  |
|                                                                   | Comments between                         | and                               |                |                                       |                                    |
|                                                                   |                                          |                                   |                |                                       | ×                                  |
| Done                                                              |                                          |                                   |                |                                       | webgate.development.ec.europa.eu 🔒 |
| Start O Inbox - Microsoft C                                       | Dut SARI - EroptMotion-Ei                | UserManual FO V1                  |                |                                       | 12:22                              |
|                                                                   | SARL Fronthouon Fi                       |                                   |                |                                       |                                    |

## SARI galvenais ekrāns

Galvenā ekrāna kreisajā augšējā pusē ir galvenā izvēlne, aiz kuras izklāstīta pamatinformācija par aktīvo ziņošanas gadu. Lodziņā "Current User" ir sniegta informācija par lietotājvārdu un profilu. Lodziņā "Additional Information" ir norādīts lietu skaits to dažādajos procesa posmos; sīkāk sk. <u>D. Lietu statusa informācijas koncepcija</u>. Ja nospiedīsiet "Reload", tiks atsvaidzināti visi skaitītāji. Savukārt, ja uzklikšķināsiet uz skaitītāja, tiks parādītas atbilstošās lietas, kam ir šāds statuss. Izmantojot lodziņu "Help", var piekļūt lietotāja rokasgrāmatai, ziņošanas norādījumiem un tiešsaistes pamācībai.

Ekrāna pamatdaļā var redzēt i) dažādos meklēšanas ekrānus vai ii) lietu sarakstu, vai iii) lietu informāciju. Informācija par lietu, izņemot izdevumus, tiek iekopēta no paziņojuma veidlapas un atspoguļo situāciju, kad atbalsts ir apstiprināts, vai arī tā tiek iekopēta no informācijas kopsavilkuma lapas tādu pasākumu gadījumā, kas tiek īstenoti saskaņā ar Vispārējo grupu atbrīvojuma regulu.<sup>5</sup> Sīkāk sk. <u>A. SARI vispārējā darbplūsma</u>.

#### Lietas informācijas aplūkošana, atlasot lietu no lietu saraksta

Lietu sarakstā ir norādīta vissvarīgākā informācija par lietām. Tas ir meklēšanas rezultāts, izmantojot "Quick Access", "Simple search" vai "Advanced search" funkciju. Lietu saraksta kreisajā pusē ar krāsu kodu ir norādīts lietas darbplūsmas statuss. Uzklikšķiniet divreiz uz lietu rindas, lai varētu atvērt lietas informāciju. Ja vēlaties aplūkot Komisijas publikāciju par lietu, uzklikšķiniet uz "Aid no". Lietu saraksta labajā augšējā pusē ir redzams lietu sarakstā ietverto lietu skaits.

Piezīme. Katrai pārlūkprogrammai ir noteikts informācijas apjoms, ko tā spēj attēlot uz ekrāna, kad informāciju no Komisijas SAR/ sistēmas pārsūta ar interneta starpniecību. Tāpēc informācijas apjoms, ko var attēlot uz ekrāna, neizraisot pārlūkprogrammas kļūmi, ir ierobežots. Tādējādi valsts atbalsta lietas ar daudzām izdevumu rindām var tikt attēlotas nevis pilnībā, bet mazākās izdevumu rindu grupās. Ja, lejupielādējot informāciju no SAR/ sistēmas, jūsu pārlūkprogramma kļūst ļoti lēna, var būt nepieciešams atslēgties no SARI, aizvērt pārlūkprogrammu, atvērt to no jauna un sākt jaunu sesiju, atkārtoti ieejot SARI.

<sup>&</sup>lt;sup>5</sup> Komisijas Regula (EK) Nr. 800/2008, OV L 214, 9.8.2008., 3. lpp.

| SARI - FrontMotion Firefox                                        |                            |                      |            |                  |              |                        |                                                                     |                      |                |          |                |                | _ 7 🗙               |
|-------------------------------------------------------------------|----------------------------|----------------------|------------|------------------|--------------|------------------------|---------------------------------------------------------------------|----------------------|----------------|----------|----------------|----------------|---------------------|
| <u>File E</u> dit <u>V</u> iew Hi <u>s</u> tory <u>B</u> ookmarks | <u>T</u> ools <u>H</u> elp | )                    |            |                  |              |                        |                                                                     |                      |                |          |                |                |                     |
| 🔇 🔊 • C 🗙 🏠 🚺                                                     |                            |                      |            |                  |              |                        |                                                                     |                      |                | → •      | G . Google     |                | P                   |
| 🔎 Most Visited 🗋 Customize Links 🗋 Fre                            | e Hotmail 📔                | Windows Marketplac   | e 📄 Windo  | vs               |              |                        |                                                                     |                      |                |          |                |                |                     |
| SARI - Front Office TEST                                          |                            |                      |            |                  |              |                        |                                                                     |                      |                |          |                |                |                     |
| Quick access                                                      | Search su                  | immary               |            |                  |              |                        |                                                                     |                      |                |          |                |                | *                   |
| Simple search                                                     | DRAFT o                    | cases to review & u  | pdate      |                  |              |                        |                                                                     |                      |                |          |                |                |                     |
| Advanced search                                                   | Cases li                   | st                   |            |                  |              |                        |                                                                     |                      |                |          |                |                |                     |
| Logout                                                            | Refresh                    | Make contributable   | - Finalize | • Sign •         | Validate 🕶   | 🚔 Print preview        | Rows per page: 10                                                   | 25 50                | 100            |          |                |                |                     |
| Active annual report: 2011                                        |                            | Page 1 of 1          |            | )<br>j           |              |                        |                                                                     |                      |                |          |                | Disp           | laying 1 - 10 of 10 |
| Current User                                                      |                            | id no 👻              | MS ID no   | Working title    | Туре о       | f ai Primary objective | Objectives                                                          | Sectors              | Regions        | Assisted | Aid instrument | Duration star  | Duration end        |
| Login: Test UK Sign                                               | n N                        | 497/2010             | SE         | SHEFA-2 Inter    | conne Ad hoc | aid Sectoral developm  | e                                                                   | J61 - Telecom        | r SHETLAND ISL |          | Direct grant   | 01/01/2011     | 31/12/2011          |
| Name: Test_UK_Sign                                                | E ×                        | 412/2010             | DEFRA      | Rural Developr   | nent Schem   | e Environmental pro    | te Environmental aid fo                                             | : A1 - Crop and      | 1              |          | Direct grant   | 01/10/2010     | 31/12/2013          |
| Profile: Signatory                                                | E ×                        | 411/2010             | DEFRA      | Rural Developr   | nent Schem   | e Environmental pro    | te Environmental aid fo                                             | D - Electricity      | ,              |          | Direct grant   | 01/10/2010     | 31/12/2013          |
|                                                                   |                            | 385/2010             | DfT        | Green Bus Fun    | d Schem      | e Environmental pro    | te                                                                  |                      |                |          | Direct grant   | 05/11/2009     | 31/03/2011          |
| Additional Information 🕏 🖄                                        | E ×                        | 355/2010             | NI         | Assured Skills   | Schem        | e Training             | General training (Ar<br>Specific training (Ar                       | l                    | NORTHERN IR    |          | Direct grant   | 01/09/2010     | 31/03/2015          |
| 10 Draft<br>0 Finalised                                           | ×                          | 344/2010             | SFA        | 19+ Work Base    | ed Le Schem  | e Training             | General training (Ar<br>Specific training (Ar                       |                      |                |          | Direct grant   | 01/08/2010     | 31/12/2012          |
| 593 Expired<br>0 Change Request                                   |                            | 343/2010             | SE         | Scottish Rural I | Deve Schem   | e Training             | General training (Ar<br>Specific training (Ar                       | I                    | SCOTLAND       |          | Direct grant   | 16/08/2010     | 31/12/2013          |
| 0 ■ Sent to EC for rework                                         |                            | 342/2010             | SE         | Scottish Rural I | Deve Schem   | e Training             | General training (Ar<br>Specific training (Arl                      | I56 - Food an        | c SCOTLAND     |          | Direct grant   | 16/08/2010     | 31/12/2013          |
| Help                                                              | ×                          | 341/2010             | SE         | Scottish Rural I | Deve Schem   | e SMEs                 | SME investment and                                                  |                      | SCOTLAND       |          | Direct grant   | 16/08/2010     | 31/12/2013          |
| SARI User Manual<br>Instructions for reporting                    |                            | 336/2010             | SE         | Scottish Rural I | Deve Schem   | e Research and dev     | el Experimental develo<br>Industrial research<br>Fundamental resear | : I56 - Food an<br>I | c SCOTLAND     |          | Direct grant   | 16/08/2010     | 31/12/2013          |
|                                                                   |                            |                      |            |                  |              |                        |                                                                     |                      |                |          |                |                |                     |
| For best system performance use:                                  |                            |                      |            |                  |              |                        |                                                                     |                      |                |          |                |                |                     |
| IE 8+ or Firefox 4+                                               |                            |                      |            |                  |              |                        |                                                                     |                      |                |          |                |                |                     |
|                                                                   |                            |                      |            |                  |              |                        |                                                                     |                      |                |          |                |                |                     |
|                                                                   |                            |                      |            |                  |              |                        |                                                                     |                      |                |          |                |                |                     |
|                                                                   |                            |                      |            |                  |              |                        |                                                                     |                      |                |          |                |                |                     |
|                                                                   |                            |                      |            |                  |              |                        |                                                                     |                      |                |          |                |                |                     |
|                                                                   |                            |                      |            |                  |              |                        |                                                                     |                      |                |          |                |                |                     |
|                                                                   |                            |                      |            |                  |              |                        |                                                                     |                      |                |          |                |                |                     |
|                                                                   |                            |                      |            |                  |              |                        |                                                                     |                      |                |          |                |                |                     |
|                                                                   |                            | Page 1 of 1          |            | )<br>D           |              |                        |                                                                     |                      |                |          |                | Disp           | laying 1 - 10 of 10 |
| Done                                                              |                            |                      |            |                  |              |                        |                                                                     |                      |                |          | webg           | ate.developmer | nt.ec.europa.eu 🔒   |
| 🐉 start 🛛 🗿 Inbox - Microsoft C                                   | Dut 🤇 🐔                    | SARI - FrontMotion I | =i 🖭 l     | IserManual_FO    | _V1          |                        |                                                                     |                      |                |          |                |                | 12:26               |

#### Lietas izdevumu informācijas un līdzfinansējuma aplūkošana

Lietu sarakstā atverot lietu, var redzēt lietas informāciju un zem tās — izdevumu informāciju. Turklāt lietas informācijas augšpusē var redzēt izvēlnes elementus, ko ir atļauts izpildīt. Izvēlnes elementi pelēkā krāsā nozīmē, ka jūsu profils neļauj izpildīt konkrēto funkciju. **Pēc datu ievadīšanas vai mainīšanas vienmēr to apstipriniet ar "Save"**, pirms izpildāt citas funkcijas, piemēram, "Finalise" vai "Sign".

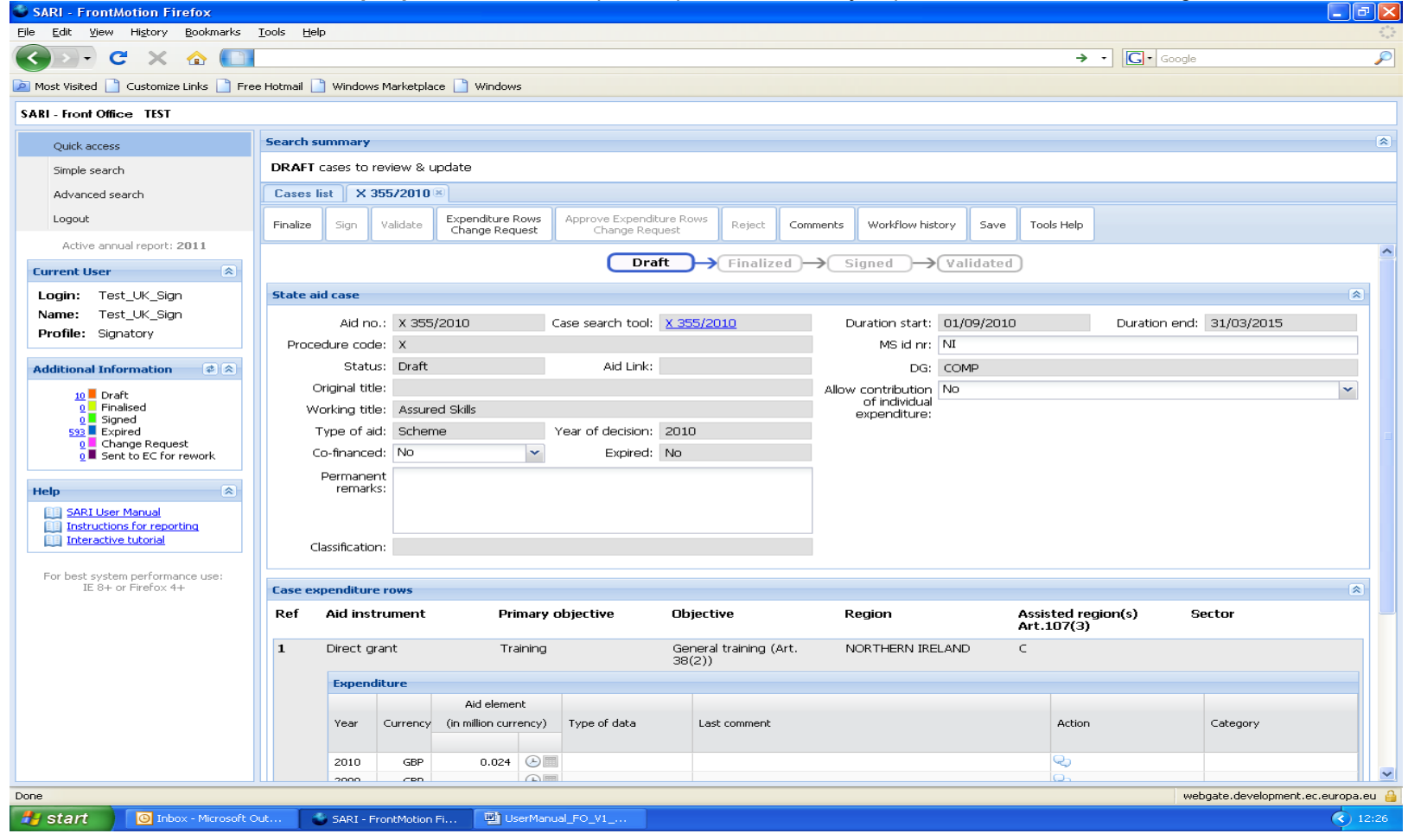

| SARI - FrontMotion Firefox                                       |                          |              |              |                             |           |                             |                      |              |      |       |                  |      |                           |         |                      |              |
|------------------------------------------------------------------|--------------------------|--------------|--------------|-----------------------------|-----------|-----------------------------|----------------------|--------------|------|-------|------------------|------|---------------------------|---------|----------------------|--------------|
| ile <u>E</u> dit <u>V</u> iew Hi <u>s</u> tory <u>B</u> ookmarks | <u>T</u> ools <u>H</u> e | lp           |              |                             |           |                             |                      |              |      |       |                  |      |                           |         |                      |              |
| sd 🖓 🖓 🕻 🕻 🔁                                                     |                          |              |              |                             |           |                             |                      |              |      |       |                  |      | <b>→</b>                  | • G•    | Google               |              |
| 🛿 Most Visited 📄 Customize Links 📄 Fre                           | ee Hotmail               | ) Window     | vs Marketpla | ce 📄 Window                 | vs        |                             |                      |              |      |       |                  |      |                           |         |                      |              |
| SARI - Front Office TEST                                         |                          |              |              |                             |           |                             |                      |              |      |       |                  |      |                           |         |                      |              |
| Quick access                                                     | Search s                 | ummary       |              |                             |           |                             |                      |              |      |       |                  |      |                           |         |                      |              |
| Simple search                                                    | DRAFT                    | cases to     | review & u   | update                      |           |                             |                      |              |      |       |                  |      |                           |         |                      |              |
| Advanced search                                                  | Cases                    | list X       | 355/2010     | ×                           |           |                             |                      |              |      |       |                  |      |                           |         |                      |              |
| Logout                                                           | Finalize                 | Sign         | Validate     | Expenditure I<br>Change Reg | Rows      | Approve Expend<br>Change Re | liture Rows<br>quest | Reject       | Comn | nents | Workflow history | Save | Tools Help                |         |                      |              |
| Active annual report: 2011                                       |                          | Permane      | ent          |                             |           |                             |                      |              |      |       |                  |      |                           | J       |                      |              |
| Current User                                                     |                          | remari       | ks:          |                             |           |                             |                      |              |      |       |                  |      |                           |         |                      |              |
| Login: Test_UK_Sign                                              |                          |              |              |                             |           |                             |                      |              |      |       |                  |      |                           |         |                      |              |
| Name: Test_UK_Sign                                               | c                        | lassificatio | on:          |                             |           |                             |                      |              |      |       |                  |      |                           |         |                      |              |
| Prome. Signatory                                                 |                          |              |              |                             |           |                             |                      |              |      |       |                  |      |                           |         |                      |              |
| Additional Information 🛛 🧳 🖄                                     | Case ex                  | penditur     | e rows       |                             |           |                             |                      |              |      |       |                  |      |                           |         |                      | 2            |
| 10 Draft<br>0 Finalised                                          | Ref                      | Aid ins      | trument      | Pri                         | imary ol  | ojective                    | Object               | ive          |      | R     | egion            |      | Assisted re<br>Art.107(3) | gion(s) | Sector               |              |
| 0 Signed<br>593 Expired<br>0 Change Request                      | 1                        | Direct g     | grant        | Tr                          | aining    |                             | General<br>38(2))    | l training ( | Art. | N     | ORTHERN IRELAND  | )    | С                         |         |                      |              |
| o<br>■ Sent to EC for rework                                     |                          | Expen        | diture       |                             |           |                             |                      |              |      |       |                  |      |                           |         |                      |              |
| Help                                                             |                          |              |              | Aid eleme                   | ent       |                             |                      |              |      |       |                  |      |                           |         |                      |              |
| SARI User Manual                                                 |                          | Year         | Currency     | (in million curi            | rency)    | Type of data                | Las                  | t comment    |      |       |                  |      | Action                    |         | Category             |              |
| Instructions for reporting                                       |                          | 2010         | GBP          | 0.024                       |           |                             |                      |              |      |       |                  |      | Q)                        |         |                      |              |
|                                                                  |                          | 2009         | GBP          |                             |           |                             |                      |              |      |       |                  |      | <b>Q</b> )                |         |                      |              |
| For best system performance use:<br>IE 8+ or Firefox 4+          |                          | 💌 Exp        | pand and vie | w all 🔹 Relo                | bad       |                             |                      |              |      |       |                  |      |                           |         |                      |              |
|                                                                  | 2                        | Direct g     | grant        | Tr                          | aining    |                             | Specific<br>38(1))   | training (   | Art. | N     | ORTHERN IRELAND  | )    | С                         |         |                      |              |
|                                                                  |                          | Expen        | diture       |                             |           |                             |                      |              |      |       |                  |      |                           |         |                      |              |
|                                                                  |                          |              |              | Aid eleme                   | ent       |                             |                      |              |      |       |                  |      |                           |         |                      |              |
|                                                                  |                          | Year         | Currency     | (in million curi            | rency)    | Type of data                | Las                  | t comment    |      |       |                  |      | Action                    |         | Category             |              |
|                                                                  |                          | 2010         | GBP          | 0                           |           |                             |                      |              |      |       |                  |      | <b>Q</b> )                |         |                      |              |
|                                                                  |                          | 2009         | GBP          |                             |           |                             |                      |              |      |       |                  |      | <b>Q</b> )                |         |                      |              |
|                                                                  |                          | Exp          | pand and vie | wall 🔹 Rela                 | bad       |                             |                      |              |      |       |                  |      |                           |         |                      |              |
| ine                                                              |                          |              |              |                             |           |                             |                      |              |      |       |                  |      |                           |         | webgate.development. | ec.europa.eu |
| start                                                            | Out                      | SARI - I     | FrontMotion  | Fi 🕎 U                      | serManual | _FO_V1                      |                      |              |      |       |                  |      |                           |         |                      | 12:2         |

Dažās valsts atbalsta politikas jomās var būt nepieciešams sīkāk izstrādāts gada ziņojums. Piemēram, izdevumos par akmeņoglēm tiek nošķirta kārtējā ražošana un pārējā ražošana. Lai aplūkotu šādu sīkāku informāciju, uzklikšķiniet uz kategorijas ("+" - zīme), kur būs redzamas attiecīgajai nozarei vai galvenajam mērķim atbilstošās kategorijas. Konkrētas politikas jomas, kurās tiek nošķirtas dažādas kategorijas, ir šādas: - Akmeņogļu rūpniecība, NACE=5.1 vai NACE=5.10; kategorijas ir "kārtējā ražošana" un "pārējā ražošana".

Piezīme. Šī informācija par konkrētiem izdevumiem bija ietverta paziņojumā.

#### Lietu informācijas atjaunināšana

Kopumā lauka "Permanent remarks" līdzfinansējuma informāciju un piezīmes var rediģēt visos lietotāju profilos. Tomēr laukā "Member State Identification (MS Id)" pārmaiņas veic tikai vietējais administrators, jo minēto lauku jūsu dalībvalstī izmanto, lai organizētu datu decentralizētu vākšanu gada ziņojumam.

Ja konstatējat kļūdainu lietas informāciju, ierakstiet piezīmi, izvēloties standarta piezīmi "Request to change case data". Dienesta darbinieks Komisijā pārbaudīs jūsu prasību, sadarbojoties ar lietu darba grupu.

Ja maināt lauku "Co-financing" no "Yes" uz "No" vai otrādi, atbilstošā aile izdevumu rindās attiecīgi pielāgojas tikai pēc tam, kad esat saglabājis jauno ierakstu laukā "Co-financing"; pēc tam izdevumu informācija tiek atsvaidzināta, t. i., attiecīgi parādās vai pazūd aile "Co-financing percentage".

#### Piezīmes

SARI glabā visas piezīmes un parāda tās apgrieztā hronoloģiskā secībā (vispirms tiek parādītas jaunākās piezīmes) piezīmju logā; lai to atvērtu, izmantojiet piezīmju pogu lietas informācijas ekrāna augšpusē vai piezīmju ikonu izdevumu rindā. Jūs ievadāt savu tekstu piezīmju laukā un, ja iespējams, izmantojat standarta piezīmi, lai norādītu piezīmes veidu.<sup>6</sup>

<sup>&</sup>lt;sup>6</sup> Piezīmi "MS Internal comment" var redzēt tikai dalībvalsts lietotāji.

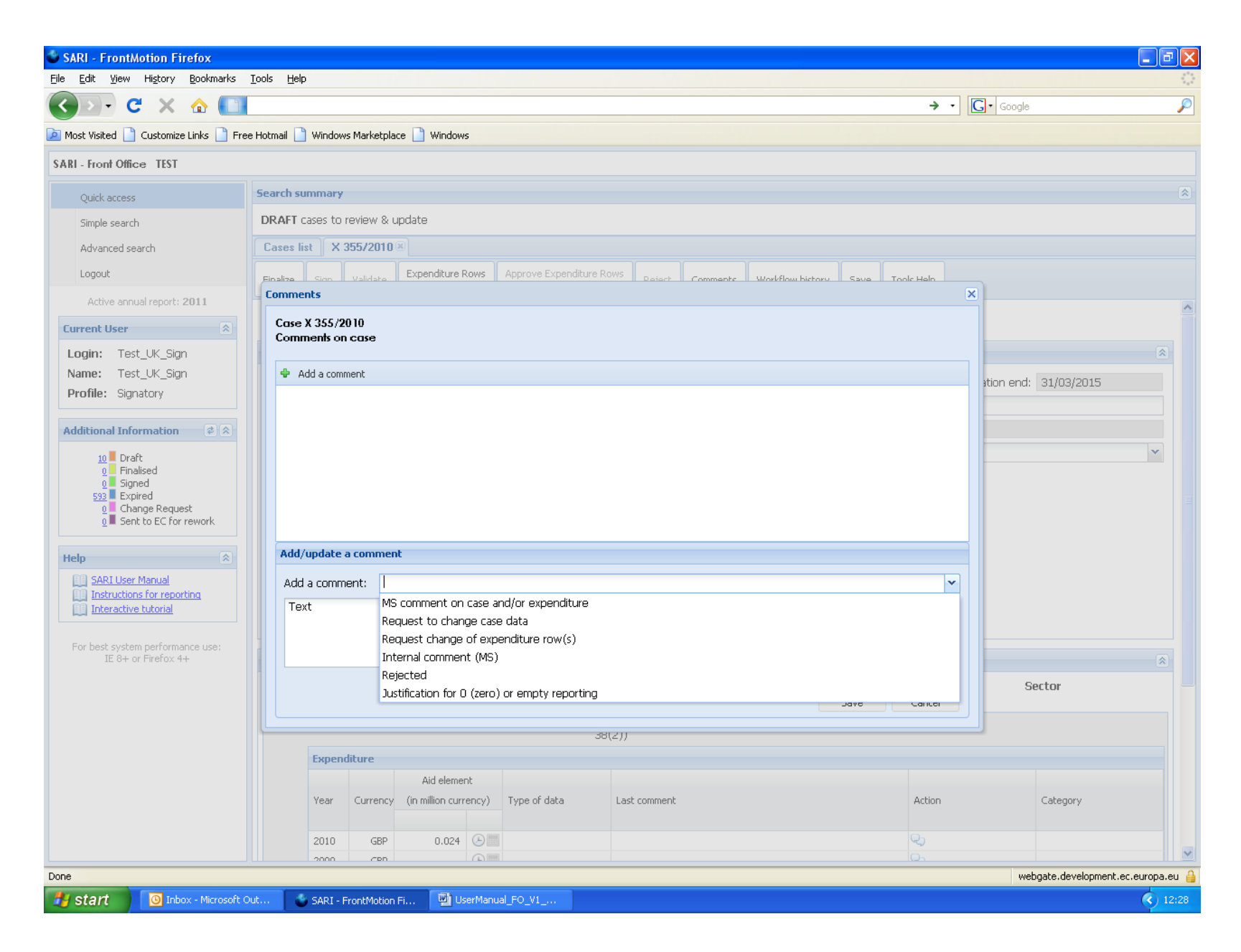

## Lietas noslēgšana/parakstīšana/validēšana

Lietotājs var noslēgt, parakstīt vai validēt lietu, nospiežot uz atbilstošās pogas<sup>7</sup>, kas ir aktīva atkarībā no lietotāja profila.

| SARI - FrontMotion Firefox                              |                          |                                                          |            |                                    |                                |                               |          |                  |            |              |               |                    | ▁ॖॖॖॖॖॖ         |
|---------------------------------------------------------|--------------------------|----------------------------------------------------------|------------|------------------------------------|--------------------------------|-------------------------------|----------|------------------|------------|--------------|---------------|--------------------|-----------------|
| Eile Edit <u>V</u> iew Hi <u>s</u> tory Bookmarks       | <u>T</u> ools <u>H</u> e | lp:                                                      |            |                                    |                                |                               |          |                  |            |              |               |                    |                 |
| 🔇 🔊 • C 🗙 🏠 🚺                                           |                          |                                                          |            |                                    |                                |                               |          |                  |            | ÷            | - G- Google   |                    | Ş               |
| 🔎 Most Visited 📄 Customize Links 📄 Fre                  | ee Hotmail 📗             | Windows                                                  | Marketpla  | ace 📄 Windows                      |                                |                               |          |                  |            |              |               |                    |                 |
| SARI - Front Office TEST                                |                          |                                                          |            |                                    |                                |                               |          |                  |            |              |               |                    |                 |
| Quick access                                            | Search s                 | summary                                                  |            |                                    |                                |                               |          |                  |            |              |               |                    | 8               |
| Simple search                                           | DRAFT                    | cases to re                                              | eview & u  | update                             |                                |                               |          |                  |            |              |               |                    |                 |
| Advanced search                                         | Cases                    | list X 3                                                 | 55/2010    | 8                                  |                                |                               |          |                  |            |              |               |                    |                 |
| Logout                                                  | Finalize                 | Sign                                                     | Validate   | Expenditure Rows<br>Change Request | Approve Expendit<br>Change Reg | ure Rows<br>Jest Reject       | Comments | Workflow histor  | y Save     | Tools Help   |               |                    |                 |
| Active annual report: 2011                              |                          |                                                          |            |                                    |                                |                               |          |                  |            |              |               |                    | ~               |
| Current User                                            |                          |                                                          |            |                                    | Dra                            | ft                            | ed)→_s   | igned )→(        | alidated   | )            |               |                    |                 |
| Login: Test_UK_Sign                                     | State a                  | id case                                                  |            |                                    |                                |                               |          |                  |            |              |               |                    | *               |
| Name: Test_UK_Sign                                      |                          | Aid no                                                   | .: X 355   | 5/2010                             | Case search tool:              | <u>X 355/2010</u>             |          | uration start: C | )1/09/2010 |              | Duration end: | 31/03/2015         |                 |
| Profile: Signatory                                      | Proce                    | edure code                                               | e: X       |                                    |                                |                               |          | MS id nr: N      | II         |              |               |                    |                 |
| Additional Information 🛛 🕏 🎗                            |                          | Status: Draft Ald Link: DG: COMP                         |            |                                    |                                |                               |          |                  |            |              |               |                    |                 |
| 10 Draft                                                | 0                        | Original title                                           | е:         |                                    |                                |                               | Allov    | contribution N   | lo         |              |               |                    | ~               |
|                                                         | W                        | Working title: Assured Skills of individual expenditure: |            |                                    |                                |                               |          |                  |            |              |               |                    |                 |
| 593 Expired                                             | -                        | Type of aid                                              | d: Scher   | ne                                 | Year of decision:              | 2010                          |          |                  |            |              |               |                    |                 |
| 0 Sent to EC for rework                                 | 0                        | Co-financeo                                              | d: No      | ~                                  | Expired:                       | No                            |          |                  |            |              |               |                    |                 |
|                                                         |                          | Permanen                                                 | nt<br>s'   |                                    |                                |                               |          |                  |            |              |               |                    |                 |
| SARI Liser Manual                                       |                          | romana                                                   |            |                                    |                                |                               |          |                  |            |              |               |                    |                 |
|                                                         |                          |                                                          |            |                                    |                                |                               |          |                  |            |              |               |                    |                 |
|                                                         | C                        | lassification                                            | n:         |                                    |                                |                               |          |                  |            |              |               |                    |                 |
| For best system performance use:<br>IE 8+ or Firefox 4+ | Care ex                  | unenditure                                               | FOULE      |                                    |                                |                               |          |                  |            |              |               |                    |                 |
|                                                         | Ref                      | Aid inst                                                 | rument     | Primary                            | v objective                    | Objective                     | R        | eqion            |            | Assisted red | aion(s) S     | Sector             |                 |
|                                                         |                          |                                                          |            |                                    |                                | •                             |          | -                |            | Art.107(3)   |               |                    |                 |
|                                                         | 1                        | Direct gr                                                | ant        | Training                           | 3                              | General training (/<br>38(2)) | Art. N   | JORTHERN IRELA   | ND         | C            |               |                    |                 |
|                                                         |                          | Expend                                                   | iture      |                                    |                                |                               |          |                  |            |              |               |                    |                 |
|                                                         |                          |                                                          |            | Aid element                        |                                |                               |          |                  |            |              |               |                    |                 |
|                                                         |                          | Year                                                     | Currency   | (in million currency)              | ) Type of data                 | Last comment                  |          |                  |            | Action       |               | Category           |                 |
|                                                         |                          | 2010                                                     | GBP        | 0.024 🕒                            |                                |                               |          |                  |            | Q)           |               |                    |                 |
|                                                         |                          | 2000                                                     | CPD        |                                    |                                |                               |          |                  |            | 0            |               |                    | ~               |
| Done                                                    |                          |                                                          |            |                                    |                                |                               |          |                  |            |              | We            | ebgate.development | .ec.europa.eu 🧯 |
| Start 🕖 🙆 Inbox - Microsoft (                           | Out                      | 🍯 SARI - Fr                                              | rontMotion | Fi 📴 UserMa                        | nual_FO_V1                     |                               |          |                  |            |              |               |                    | 12:29           |

7

Ja informācija ir nepilnīga, funkcija ziņo par kļūdu.

## Noslēgšana/parakstīšana/validēšana lielapjoma operācijās

Daudzas lietas var arī noslēgt, parakstīt vai validēt, izpildot lielapjoma operāciju, kas ir pieejama lietu saraksta ekrānā. Ir divas iespējas: atlasīt lietas vienā lietu saraksta lapā, izmantojot, piemēram, "Finalise selected", vai veikt meklēšanu, lai tiktu parādīts lietu saraksts, kurā jūs izpildāt lielapjoma operāciju, izmantojot, piemēram, "Finalise all filtered".

| SARI - FrontMotion Firefox                                        |                                   |                                   |                                                               |                                                            |                         |                                      |
|-------------------------------------------------------------------|-----------------------------------|-----------------------------------|---------------------------------------------------------------|------------------------------------------------------------|-------------------------|--------------------------------------|
| <u>File E</u> dit <u>V</u> iew Hi <u>s</u> tory <u>B</u> ookmarks | <u>T</u> ools <u>H</u> elp        |                                   |                                                               |                                                            |                         | 4 <sup>6</sup> 4<br>9<br>9<br>9<br>9 |
| 🔇 💽 - C 🗙 🏠 🛄                                                     |                                   |                                   |                                                               |                                                            | → • Google              | $\wp$                                |
| 🖻 Most Visited 📄 Customize Links 📄 Free                           | e Hotmail 📄 Windows Marketplace 📄 | Windows                           |                                                               |                                                            |                         |                                      |
| SARI - Front Office TEST                                          |                                   |                                   |                                                               |                                                            |                         |                                      |
| Quick access                                                      | Search summary                    |                                   |                                                               |                                                            |                         | ۲                                    |
| Simple search                                                     | DRAFT cases to review & update    |                                   |                                                               |                                                            |                         |                                      |
| Advanced search                                                   | Cases list                        |                                   |                                                               |                                                            |                         |                                      |
| Logout                                                            | Refresh Make contributable - F    | inalize 🕶 🛛 Sign 🕶 🛛 Validate 🕶 🕼 | Print preview                                                 | ge: 10 25 50 100                                           |                         |                                      |
| Active annual report: 2011                                        | 4 4 Page 1 of 1 ▶                 | Finalize selected                 |                                                               |                                                            |                         | Displaying 1 - 10 of 10              |
| Current User                                                      | Aid no 🖌 MS                       | Finalize all filtered Type of a   | Primary objective Objectives                                  | Sectors Regions                                            | Assisted Aid instrument | Duration star Duration end           |
| Login: Test UK Sign                                               | N 497/2010 SE                     | SHEFA-2 Interconne Ad hoc aid     | d Sectoral developme                                          | J61 - Telecomr SHETLAND                                    | ) ISL Direct grant      | 01/01/2011 31/12/2011                |
| Name: Test UK Sign                                                | C X 412/2010 DEFR                 | A Rural Development Scheme        | Environmental prote Environment                               | tal aid fc A1 - Crop and                                   | Direct grant            | 01/10/2010 31/12/2013                |
| Profile: Signatory                                                | X 411/2010 DEFR                   | A Rural Development Scheme        | Environmental prote Environment                               | tal aid fc D - Electricity,                                | Direct grant            | 01/10/2010 31/12/2013                |
|                                                                   | N 385/2010 DfT                    | Green Bus Fund Scheme             | Environmental prote                                           |                                                            | Direct grant            | 05/11/2009 31/03/2011                |
| Additional Information 🔹 😒                                        | X 355/2010 NI                     | Assured Skills Scheme             | Training General trai<br>Specific train                       | ning (Ar NORTHER<br>hing (Arl                              | N IR Direct grant       | 01/09/2010 31/03/2015                |
| 10 Draft<br>0 Finalised<br>0 Signed                               | X 344/2010 SFA                    | 19+ Work Based Le Scheme          | Training General trai<br>Specific train                       | ning (Ar<br>hing (Ar!                                      | Direct grant            | 01/08/2010 31/12/2012                |
| 593 Expired<br>0 Change Request                                   | X 343/2010 SE                     | Scottish Rural Deve Scheme        | Training General trai<br>Specific trai                        | ning (Ar SCOTLAN<br>ning (Arl                              | D Direct grant          | 16/08/2010 31/12/2013                |
| 0 Sent to EC for rework                                           | × 342/2010 SE                     | Scottish Rural Deve Scheme        | Training General trai<br>Specific trai                        | ning (Ar I56 - Food and SCOTLAN<br>hing (Arl               | D Direct grant          | 16/08/2010 31/12/2013                |
| Help                                                              | × 341/2010 SE                     | Scottish Rural Deve Scheme        | SMEs SME investr                                              | nent and SCOTLAN                                           | D Direct grant          | 16/08/2010 31/12/2013                |
| SARI User Manual                                                  | X 336/2010 SE                     | Scottish Rural Deve Scheme        | Research and devel Experimenta<br>Industrial re<br>Fundamenta | al develc 156 - Food anc SCOTLANI<br>search :<br>al resear | D Direct grant          | 16/08/2010 31/12/2013                |
|                                                                   |                                   |                                   |                                                               |                                                            |                         |                                      |
| For best system performance use:                                  |                                   |                                   |                                                               |                                                            |                         |                                      |
| IE OF OF FIREIOX 4+                                               |                                   |                                   |                                                               |                                                            |                         |                                      |
|                                                                   |                                   |                                   |                                                               |                                                            |                         |                                      |
|                                                                   |                                   |                                   |                                                               |                                                            |                         |                                      |
|                                                                   |                                   |                                   |                                                               |                                                            |                         |                                      |
|                                                                   |                                   |                                   |                                                               |                                                            |                         |                                      |
|                                                                   |                                   |                                   |                                                               |                                                            |                         |                                      |
|                                                                   |                                   |                                   |                                                               |                                                            |                         |                                      |
|                                                                   |                                   |                                   |                                                               |                                                            |                         |                                      |
|                                                                   | 4                                 | 1   2                             |                                                               |                                                            |                         | Displaying 1 - 10 of 10              |
| Done                                                              |                                   |                                   |                                                               |                                                            | web                     | gate.development.ec.europa.eu 🔒      |
| Brant                                                             | Dut SARI - FrontMotion Fi         | DiserManual FO V1                 |                                                               |                                                            |                         | ( 12:29                              |
|                                                                   |                                   |                                   |                                                               |                                                            |                         |                                      |

## Pieprasījums mainīt izdevumu rindu(-as)

Kad valsts atbalsta lieta tiek pievienota gada ziņojumam pirmo reizi, Komisijas dienests konfigurē izdevumu rindu skaitu atbilstoši informācijai, kas sniegta atbalsta apstiprināšanas laikā vai — to pasākumu gadījumā, uz kuriem attiecas Vispārējā grupu atbrīvojumu regula, — tā īstenošanas laikā. Ja uzskatāt, ka ziņošanas apjoms ir jāmaina, tad, pirms ievadāt jebkādu informāciju par izdevumiem, jums jānosūta pārmaiņu pieprasījums kopā ar piezīmi. Lietotājs "Signatory" var apstiprināt šādu pieprasījumu, kas tad tiek iesniegts Komisijai.

| SARI - FrontMotion Firefox                                                                                                    |                           |                                                            |                                                 |                                      |                           |                                    |                                         |                           |                             |                   |                               |              |                      |         |
|----------------------------------------------------------------------------------------------------|---------------------------|------------------------------------------------------------|-------------------------------------------------|--------------------------------------|---------------------------|------------------------------------|-----------------------------------------|---------------------------|-----------------------------|-------------------|-------------------------------|--------------|----------------------|---------|
| <u>F</u> ile <u>E</u> dit <u>V</u> iew Hi <u>s</u> tory <u>B</u> ookmarks                                                                                                    | <u>T</u> ools <u>H</u> el | lp                                                         |                                                 |                                      |                           |                                    |                                         |                           |                             |                   |                               |              |                      |         |
| 🔇 🗩 - C 🗙 🏠 🛄                                                                                                    | http://testn              | n×/sari/app                                                | p/                                              |                                      |                           |                                    |                                         |                           |                             |                   | 😭 •                           | G• Google    | :                    | P       |
| 🔎 Most Visited 📄 Customize Links 📄 Fre                                                                                                    | ee Hotmail 📗              | Window                                                     | vs Marketpla                                    | ce 📄 Windows                         |                           |                                    |                                         |                           |                             |                   |                               |              |                      |         |
| SARI - Back Office TEST                                                                                                    |                           |                                                            |                                                 |                                      |                           |                                    |                                         |                           |                             |                   |                               |              |                      |         |
| Quick access                                                                                                    | Search s                  | ummary                                                     |                                                 |                                      |                           |                                    |                                         |                           |                             |                   |                               |              |                      |         |
| Simple search                                                                                                    | DRAFT                     | cases to                                                   | review & u                                      | update                               |                           |                                    |                                         |                           |                             |                   |                               |              |                      |         |
| Advanced search                                                                                                    | Cases                     | list N                                                     | 385/2010                                        | 8                                    |                           |                                    |                                         |                           |                             |                   |                               |              |                      |         |
| Logout                                                                                                    | Finalize                  | Sign                                                       | Validate                                        | Expenditure Rows<br>Change Request   | Approve Exper<br>Change F | nditure Rows<br>Request            | Reject                                  | Comments                  | Workflow histo              | ory Save          | 📄 Print Preview               | Tools Help   |                      |         |
| Active annual report: 2011                                                                                                    |                           | Draft Finalized Signed Validated                           |                                                 |                                      |                           |                                    |                                         |                           |                             |                   |                               |              |                      |         |
| Current User                                                                                                    |                           |                                                            |                                                 |                                      |                           |                                    |                                         |                           |                             |                   |                               |              |                      |         |
| Login: Test_UK_Sign                                                                                                    | State a                   | id case                                                    |                                                 |                                      |                           |                                    |                                         |                           |                             |                   |                               |              |                      | ×       |
| Name: Test_OK_Sign<br>Profile: Signatory                                                                                                    | Proce                     | Aid ne<br>adure coc                                        | o.: N 385<br>de: N                              | j/2010                               | Case search to            | ol: <u>N 385/2</u>                 | :010                                    | D                         | uration start:<br>MS id nr: | 05/11/2009<br>DfT | )                             | Duration end | 31/03/2011           |         |
| Additional Information 🛛 🕏                                                                                                    |                           | Status: Draft Aid Lipk: N.517/2000 PG: COMP                |                                                 |                                      |                           |                                    |                                         |                           |                             |                   |                               |              |                      |         |
| 14       Draft         0       Finalised         0       Signed         1       Change Request         1       Sent to EC for rework         Help 2         1       Sent to EC for rework         Instructions for reporting         1       Interactive tutorial |                           | orking tit<br>Type of a<br>Co-finance<br>Permane<br>remark | de: Green<br>aid: Schen<br>ad: No<br>ent<br>ks: | ne Please (                          | describe the ch           | ange you re<br>w will not be<br>ok | quire to the<br>sused by thi:<br>Cancel | expenditur<br>s aid measu | e rows. iai e:              |                   |                               |              |                      |         |
| For best system performance use:                                                                                                    |                           |                                                            |                                                 |                                      |                           |                                    |                                         |                           |                             |                   |                               |              |                      |         |
|                                                                                                    | Ref                       | Aid ins                                                    | trument                                         | Primary                              | objective                 | Secon                              | dary object                             | ive R                     | egion                       |                   | Assisted region<br>Art.107(3) | n(s) 5       | Sector               |         |
|                                                                                                    | 1                         | Direct g                                                   | grant                                           | Environm                             | nental protectio          | m                                  |                                         |                           |                             |                   |                               |              |                      |         |
|                                                                                                    |                           | Expen                                                      | diture                                          |                                      |                           |                                    |                                         |                           |                             |                   |                               |              |                      |         |
|                                                                                                    |                           | Year                                                       | Currency                                        | Aid element<br>(in million currency) | Type of data              | La:                                | st comment                              |                           |                             |                   | Action                        |              | Category             |         |
|                                                                                                    |                           | 2010                                                       | GBP                                             | 2                                    |                           |                                    |                                         |                           |                             |                   | <b>Q</b>                      |              |                      |         |
|                                                                                                    |                           | 2009                                                       | GBP                                             | 0 🕒                                  |                           |                                    |                                         |                           |                             |                   | <b>Q</b>                      |              |                      |         |
| Done                                                                                                    |                           |                                                            |                                                 |                                      |                           |                                    |                                         |                           |                             |                   |                               |              |                      |         |
| 🛃 start 💋 🌈 Ulrich DIEZ - Windo                                                                                                    | ow 🧕 🖸                    | Inbox - I                                                  | Microsoft Ou                                    | 🔄 🔄 H:\Directio                      | on-H\H-3\                 | Microsof                           | t Word                                  | 🛛 🛛 Mi                    | crosoft Excel               | -                 | SARI - FrontMotion            | F 💽 M        | icrosoft PowerPoint. | 🔇 15:33 |

#### To lietu atrašana, kuras Komisija atsūtījusi jums atpakaļ

Pēc dalībvalsts validācijas Komisija pārbauda jūsu gada ziņojumu. Ja jūsu gada ziņojums Komisijas dienestam nebūs skaidrs, tas atsūtīs lietu jums atpakaļ kopā ar piezīmēm. Lai varētu viegli atrast šādas lietas, dodieties uz "Quick Access" (poga "Cases TO VERIFY, comments from Commission services") vai izmantojiet "Advanced Search" opciju "Comments received" un izpildiet meklēšanu.

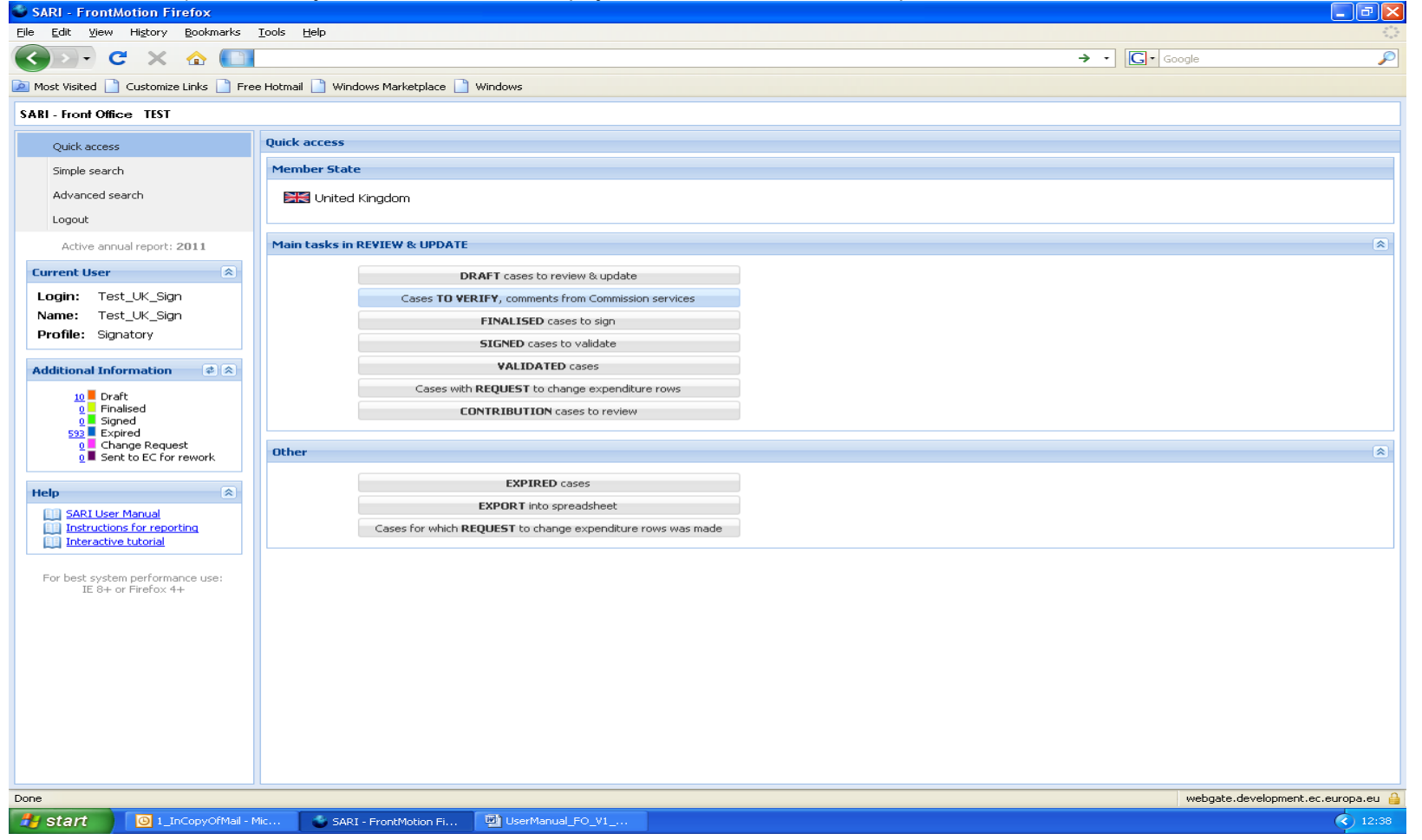

| 🗳 SARI - FrontMotion Firefox                                                                     |                                                                                    |                  |                                                                              |                     |              |           |       |                   |                |                | PX     |
|--------------------------------------------------------------------------------------------------|------------------------------------------------------------------------------------|------------------|------------------------------------------------------------------------------|---------------------|--------------|-----------|-------|-------------------|----------------|----------------|--------|
| File Edit View History Bookmarks                                                                 | <u>T</u> ools <u>H</u> elp                                                         |                  |                                                                              |                     |              |           |       |                   |                |                |        |
| 🔇 🕑 - C 🗙 🏠 🗋                                                                                    | https://webgate.develo                                                             | opment.ec.europ  | a.eu/competition/sani/sari/app                                               | 1                   |              |           |       | <b>^</b>          | Google         |                | P      |
| 🧖 Most Visited 📄 Customize Links 📄 Fr                                                            | ee Hotmail 📄 Windows                                                               | Marketplace 🗋    | Windows                                                                      |                     |              |           |       |                   |                |                |        |
| SARI - Front Office TEST                                                                         |                                                                                    |                  |                                                                              |                     |              |           |       |                   |                |                |        |
| Quick access                                                                                     | Advanced search                                                                    |                  |                                                                              |                     |              |           |       |                   |                |                |        |
| Simple search                                                                                    | Select the saved fi                                                                | ter              | ▼   ] ;                                                                      | New advanced search | 🔍 Searc      | :h        |       |                   |                |                |        |
| Advanced search                                                                                  | Save                                                                               | Delete           |                                                                              |                     |              |           |       |                   |                |                | ^      |
| Logout                                                                                           | Basic details                                                                      |                  |                                                                              |                     |              |           |       |                   |                |                |        |
| Active annual report: 2011                                                                       | Chatrus                                                                            | 0.001            | 0                                                                            | المتحاجم الأرجع     |              |           |       |                   | 0              |                |        |
| Current User                                                                                     | Status:                                                                            | Ariy             | <b>U</b> •                                                                   | Alu no ike:         |              |           |       | case type;        | Arty           |                |        |
| Login: Test_UK_Sign                                                                              | Type of Aid:                                                                       | Any              | *                                                                            | Working title like: |              |           |       | Year of decision: |                | Ŷ              |        |
| Name: Test_UK_Sign                                                                               | Expired:                                                                           | All              | *                                                                            | Duration start:     |              | •         |       | MS id nr like:    |                | ⊗ ∽            |        |
| Prome: Signatory                                                                                 | Valid:                                                                             | Any              | *                                                                            | Duration end:       |              |           |       |                   |                |                |        |
| Additional Information 🛛 🕏 😒                                                                     | Classification:                                                                    | Any              | ⊗ ▼                                                                          | Range of cases:     |              |           | ~     | Type of data:     | Any            | ~              |        |
| 10 Draft<br>0 Finalsed<br>10 Signed<br>10 Expired<br>0 Change Request<br>0 Sent to EC for rework | Contribution of<br>individual<br>expenditure<br>allowed:                           | All              | ×                                                                            |                     |              |           |       |                   |                |                | =      |
|                                                                                                  | Geography                                                                          |                  |                                                                              |                     |              |           |       |                   |                |                | *      |
| Help                                                                                             | Regions:                                                                           | Regions          |                                                                              |                     | 8 *          |           |       |                   |                |                |        |
| Instructions for reporting                                                                       | Case with more t                                                                   | han              | region(s)                                                                    | Cases with no regi  | ons specifie | d         | Regio | nal Status:       | any 🙁 💌        |                |        |
| For best system performance use:                                                                 | Comments                                                                           |                  |                                                                              |                     |              |           |       |                   |                |                | *      |
| IE 8+ or Firefox 4+                                                                              | Cases with standa                                                                  | ard              |                                                                              | tu.                 | 8 -          | Comments: | Any   | ,                 |                | ~              | -      |
|                                                                                                  | Comments betwe                                                                     | en Request       | : to change case data<br>: to change case data<br>: change of expenditure ro | w(s)                | •            |           |       |                   |                |                |        |
|                                                                                                  | Sector and Aid int                                                                 | rume<br>Rejected | comment (MS)<br>d                                                            |                     |              |           |       |                   |                |                | *      |
|                                                                                                  | Sectors: Ty Justification for 0 (zero) or empty reporting 💿 In the informed sector |                  |                                                                              |                     |              |           |       |                   |                |                |        |
|                                                                                                  | Aid intruments:                                                                    | Any              | © ¥                                                                          |                     |              |           |       |                   |                |                |        |
|                                                                                                  | ola dia dia dia dia dia dia dia dia dia di                                         |                  |                                                                              |                     |              |           |       |                   |                |                |        |
| Done                                                                                             |                                                                                    |                  |                                                                              |                     |              |           |       |                   | webgate.develo | pment.ec.europ | a.eu 🧯 |
| 🛃 Start 🚺 🔯 1_InCopyOfMail -                                                                     | Mic 🛛 🗳 SARI - Fr                                                                  | ontMotion Fi     | UserManual_FO_V1                                                             | H3_TestRep          | ort_V1_2     |           |       |                   |                |                | 12:44  |

## Individuālas izdevumu informācijas papildināšana (ja esat lietotājs ar profilu "Contributor")

Lietotājiem ar profilu "Contributor" būs pieejams "Quick Access" ekrāns, kurā varēs atrast pogu "Contribution cases to review", t. i., jūs atradīsiet lietas, par kurām sniedzat individuālu izdevumu informāciju. Jūs ievadāt šo informāciju parastajā vietā, kur tiek ievadīta informācija par izdevumiem (sk. *Lietas izdevumu informācijas un līdzfinansējuma* aplūkošana

| SARI - FrontMotion Firefox                                                                |                                   |                                                  |                     |                      |                    | _ @ 🛛             |
|-------------------------------------------------------------------------------------------|-----------------------------------|--------------------------------------------------|---------------------|----------------------|--------------------|-------------------|
| File Edit View History Bookmarks                                                          | <u>T</u> ools <u>H</u> elp        |                                                  |                     |                      |                    | 4 4 4<br>9 4      |
| 🔇 🖸 🗸 🖒 🚺                                                                                 |                                   |                                                  |                     |                      | → · Google         | $\mathbf{P}$      |
| 🙋 Most Visited 📄 Customize Links 📄 Fre                                                    | e Hotmail 📄 Windows Marketplace 🛛 | ) Windows                                        |                     |                      |                    |                   |
| SARI - Front Office TEST                                                                  |                                   |                                                  |                     |                      |                    |                   |
| Quick access                                                                              | Quick access                      |                                                  |                     |                      |                    |                   |
| Simple search                                                                             | Member State                      |                                                  |                     |                      |                    |                   |
| Advanced search<br>Logout                                                                 | 🗮 United Kingdom                  |                                                  |                     |                      |                    |                   |
| Active annual report: 2011                                                                | Main tasks in REVIEW & UPDAT      | E                                                |                     |                      |                    |                   |
| Current User                                                                              |                                   | DRAFT cases to review & undate                   |                     |                      |                    |                   |
| Login: Test_UK_Contrib                                                                    | Cases TO V                        | <b>ERIFY</b> , comments from Commission services | 5                   |                      |                    |                   |
| Profile: Contributor                                                                      | Other                             |                                                  |                     |                      |                    | *                 |
| Additional Information 🖉 😤                                                                |                                   | EXPIRED cases                                    |                     |                      |                    |                   |
| Draft     Finalised     Signed     Validated     Change Request     Sent to EC for rework |                                   |                                                  |                     |                      |                    |                   |
| Help                                                                                      |                                   |                                                  |                     |                      |                    |                   |
| IE 8+ or Firefox 4+                                                                       |                                   |                                                  |                     |                      |                    |                   |
|                                                                                           |                                   |                                                  |                     |                      |                    |                   |
|                                                                                           |                                   |                                                  |                     |                      |                    |                   |
| Done                                                                                      |                                   |                                                  |                     |                      | webgate.developmer | nt.ec.europa.eu 🔒 |
| Start 🕖 Inbox - Microsoft C                                                               | Dut 🧧 🥌 SARI - FrontMotion Fi     | UserManual_FO_V1                                 | \Direction-H\H-3\_f | Microsoft Excel - EE |                    | 13:34             |

Lietotāji ar profilu "User" vai "Signatory" var aplūkot pievienoto informāciju, uzklikšķinot uz ikonas "Open contributor's list", kas izvietota blakus izdevumu rindā norādītajai izdevumu informācijai.

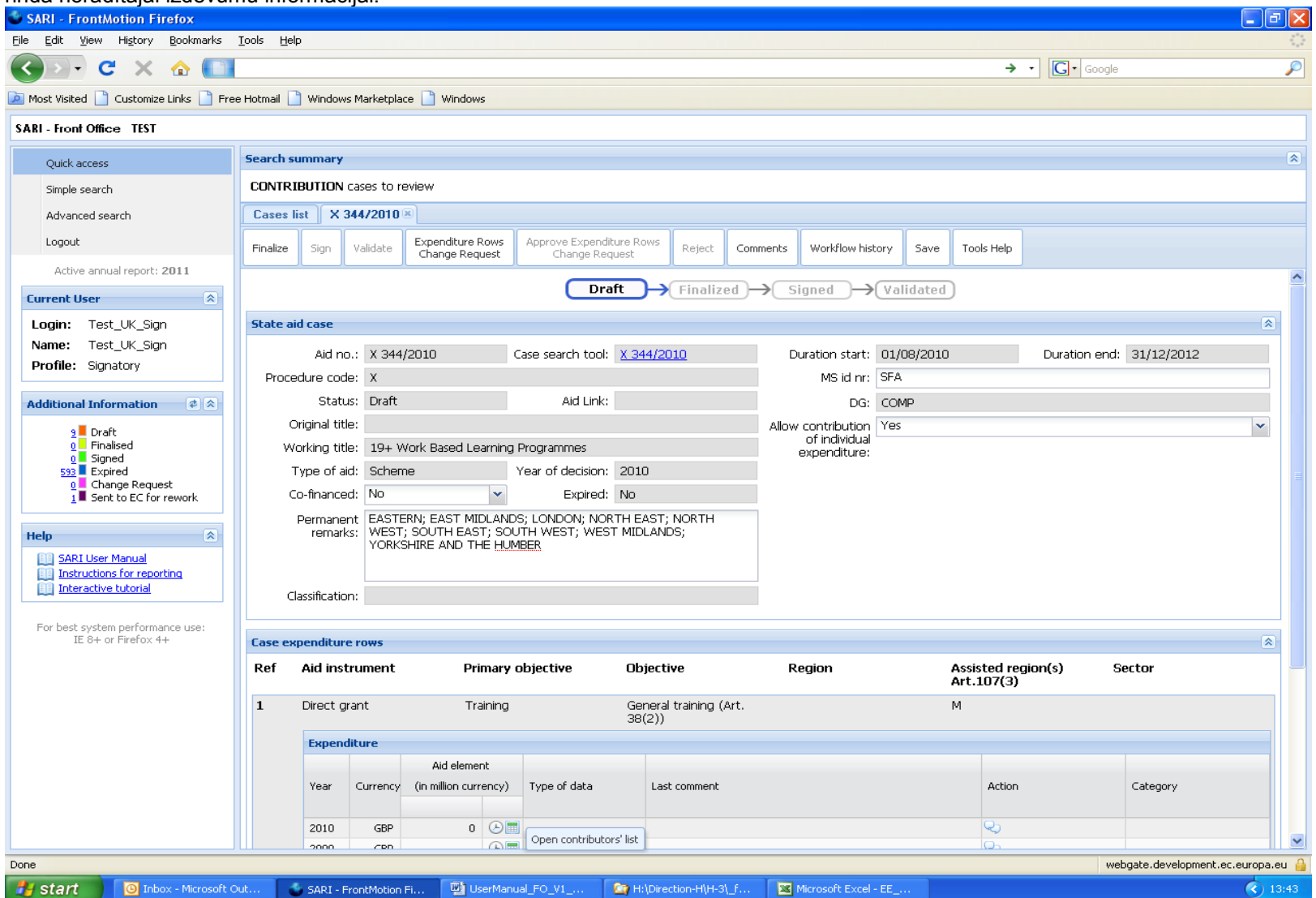

Tad atveras logs, kurā redzami individuālie informācijas papildinājumi — gan papildinājumu skaits (faktiskais un potenciālais), norādot arī papildinātāja vārdu (un datus), gan individuāla izdevumu informācija. Šā loga augšpusē no individuālās informācijas tiek aprēķināts kopējais rādītājs.

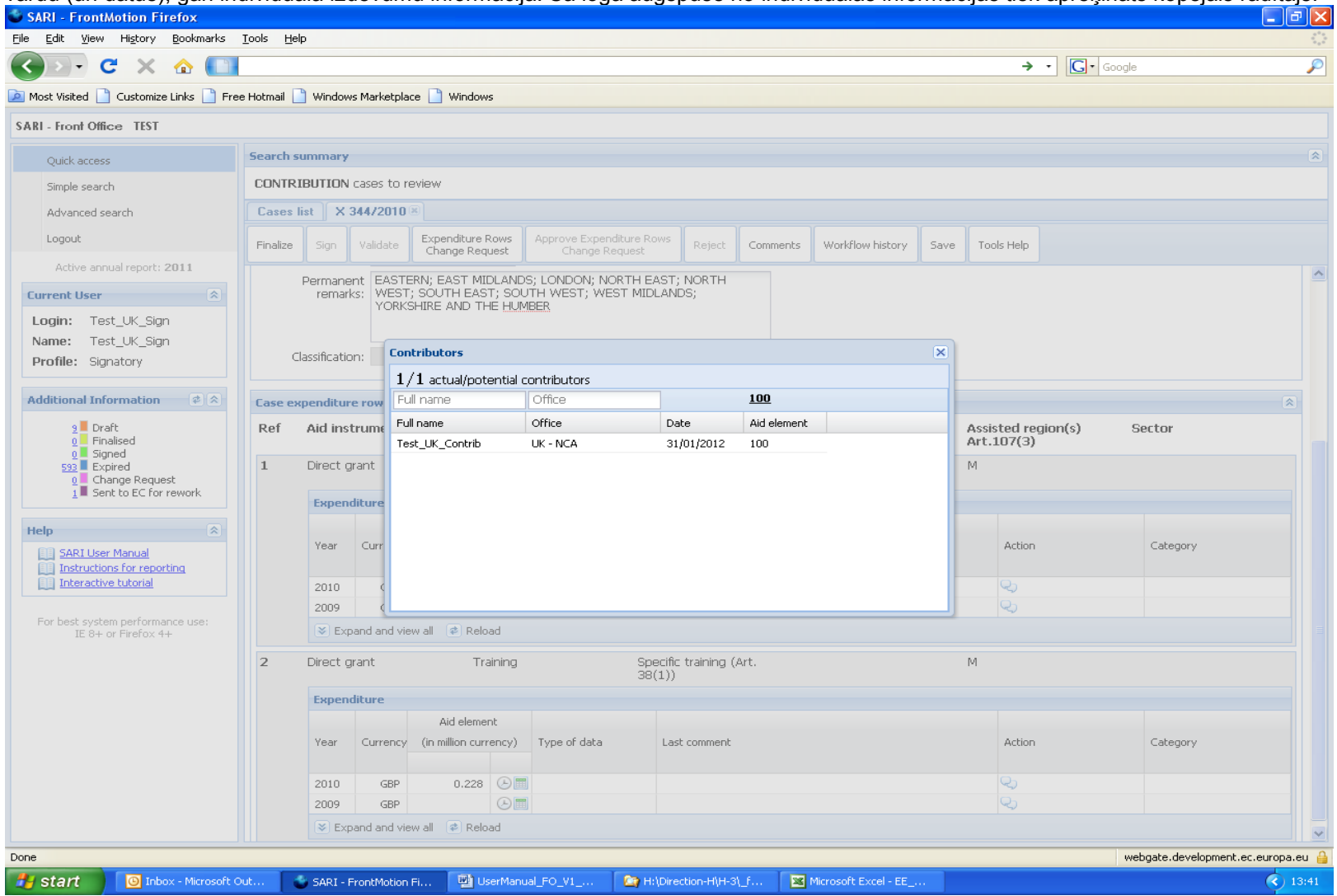

Lietotāji ar profilu "Local administrator" atzīmē izplatīšanai paredzēto lietu, lietu informācijas ekrāna laukā "Allow contribution of individual expenditure" iestatot "Yes".

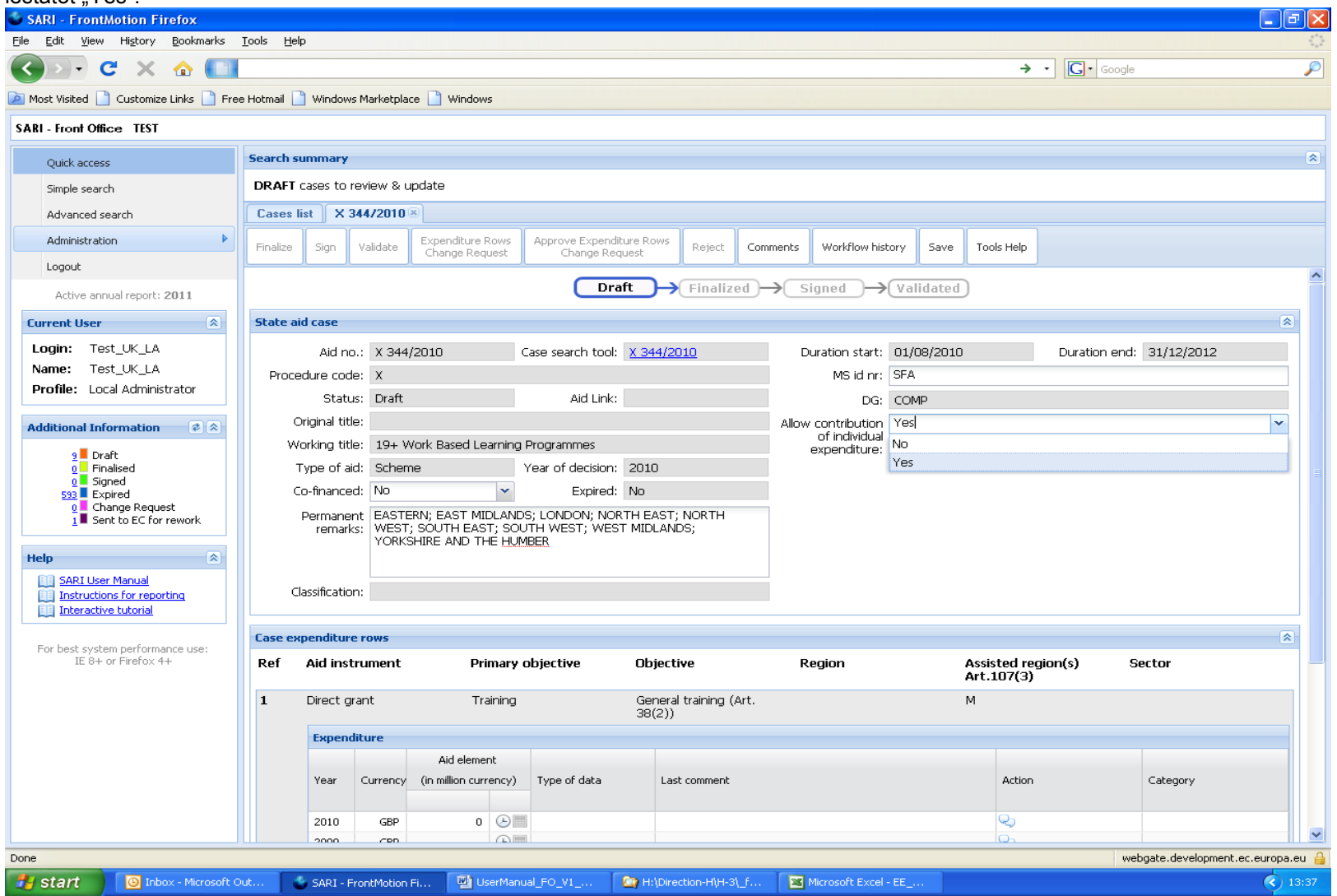

## II. PROBLĒMU NOVĒRŠANA UN ATBALSTS

Jautājumus par gada ziņojumiem vispārīgā gadījumā adresē jūsu dalībvalstī atbildīgajam dienesta darbiniekam. Viņa(-as) koordinātas var atrast dalībvalstīm paredzētajos norādījumos vai sadaļā "Instructions for reporting" vietnē http://ec.europa.eu/competition/state\_aid/studies\_reports/conceptual\_remarks.html#instructions.

Vienkāršus jautājumus par SARI adresē vietējam administratoram. Ja jūsu vietējais administrators nevar atbildēt uz jautājumu, viņš(-a) pārsūta to galvenajam valsts atbalsta koordinatoram dalībvalstī, kurš tad var sazināties ar SARI administratoru Komisijā.

Ja jums rodas tehniskas problēmas, pārlūkojot SARI ar savu pārlūkprogrammu, vai ja tiek pārtraukts savienojums ar SARI, sazinieties tieši ar galveno valsts atbalsta koordinatoru dalībvalstī vai, ja viņš(-a) nav pieejams(-a), ar SARI administratoru Komisijā.

Izmantojot šo kaskādes sistēmu, vienkārši jautājumi tiks atrisināti nekavējoties, bet sarežģītāki jautājumi tiks nodoti SARI administratoram Komisijā.

Jūsu SARI administratori Komisijā ir šādi:

1) Par atbalstu rūpniecības un pakalpojumu nozarēs (par ko paziņo Konkurences ĢD): *Marek Tóth* (<u>marek.toth@ec.europa.eu</u>; +32 229-66262); *Valérie Boddin* (<u>Valerie.boddin@ec.europa.eu</u>; +32 229-99663); Ja viņi nav pieejami: *Ulrich Diez* (<u>ulrich.diez@ec.europa.eu</u>; +32 229-51984).

 2) Par atbalstu lauksaimniecībai (par ko paziņo Lauksaimniecības un lauku attīstības GD): Ludmilla Hamtcheva (<u>ludmilla.hamtcheva@ec.europa.eu</u>; +32 229-56331);
 Ja viņa nav pieejama: Ester Cantero Castro (ester.cantero-castro@ec.europa.eu</u>; +32 229-51474).

#### Lai kļūdas un darbības traucējumi tiktu paziņoti efektīvi

Lai problēmas atrisinātu efektīvi, ir precīzi jāapraksta kļūda. Lūdzu, izmantojiet turpmāk norādīto veidlapu, pārkopējot to Word dokumentā.

|                                        |                            | SAR/ incidenta ziņojums                                                |
|----------------------------------------|----------------------------|------------------------------------------------------------------------|
| Kontaktinformā                         | Vārds, uzvārds             |                                                                        |
| cija                                   | E-pasts                    |                                                                        |
|                                        | Tālrunis                   |                                                                        |
|                                        | Dalībvalsts                |                                                                        |
| Incidenta datuma                       | s un laiks                 |                                                                        |
| Kļūdas vai da<br>apraksts <sup>8</sup> | arbības traucējuma īss     |                                                                        |
| Ja ir notikusi kļūd                    | da vai darbības traucējums | , izveidojiet ekrānuzņēmumu <sup>~</sup> un pievienojiet to ziņojumam. |

Nosūtiet savu kļūdas ziņojumu kopā ar pievienoto ekrānuzņēmumu savam centrālajam valsts atbalsta koordinatoram, kurš to var pārsūtīt SARI administratoram Komisijā gadījumā, ja jautājumu nevar atrisināt dalībvalsts līmenī.

<sup>8</sup> 

Īsumā aprakstot, kādas darbības veicāt SARI, pirms notika kļūda. Izveidojiet ekrāna izdruku (ekrānuzņēmumu) un iekopējiet to teksta apstrādes dokumentā, piemēram, Word, kurš jānosūta SARI administratoram. 9

## III. VIETĒJAIS ADMINISTRATORS DALĪBVALSTĪ

## A. Vietējā administratora uzdevums

SARI administrators dalībvalstī veic līdzīgus uzdevumus tiem, kādi veicami saistībā ar SANI.

Komisija ieceļ dalībvalstij vienu vietējo administratoru, kas veic centrālā valsts atbalsta koordinatora funkcijas. Viņa(-as) pienākumi ir šādi:

- izveidot pieteikšanās kontus lietotājiem dalībvalstī<sup>10</sup>;
- definēt vispārējus filtrus, ar ko dalībvalstī organizē gada ziņojuma datu decentralizētu vākšanu no piešķīrējām iestādēm;
- atbildēt uz vienkāršiem jautājumiem par SARI;
- novirzīt kļūdu ziņojumus;
- iecelt citus vietējos administratorus, kas var darboties kā administratori savā vietējā teritorijā;
- pārsūtīt ierosinājumus par turpmākiem SARI uzlabojumiem.

## B. Kā organizēt gada ziņojuma datu decentralizētu vākšanu?

## Pamatkoncepcija

(1) Sākumpunkts gada ziņojuma datu decentralizētās vākšanas koncepcijā ir atsevišķs lietotājs vai lietotāju grupa, kam ir redzamas tikai tās lietas, par kurām jāiesniedz gada ziņojumi. Šādiem lietotājiem jābūt biroja locekļiem.

(2) Lai noteiktu, kuras lietas tiek piešķirtas birojam, katrai lietai jāpiemēro konkrēts kritērijs, kas parasti ir vērtība laukā **"MS Id"**.<sup>11</sup> Centrālajam valsts atbalsta koordinatoram ir jāizveido noteikts hierarhijas koks, kurā katrs koka zars apzīmē vienu biroju un kuram ir viens konkrēts kods laukam "MS Id".<sup>12</sup>

Vienkārša koka piemērs: centrālais valsts atbalsta koordinators nodrošina gada ziņojumu par dažām lietām, savukārt divas ministrijas nodrošina gada ziņojumus par savām lietām.

<sup>&</sup>lt;sup>10</sup> Ar profiliem "User", "Signatory" un "Local administrator". Lietotāju ar profilu "Validator" var izveidot tikai Komisijas dienests.

<sup>&</sup>lt;sup>11</sup> Var izmantot arī jebkuru citu "Advanced Search" pieejamu kritēriju.

<sup>&</sup>lt;sup>12</sup> Teksts laukā "MS Id" nedrīkst pārsniegt 20 rakstzīmes.

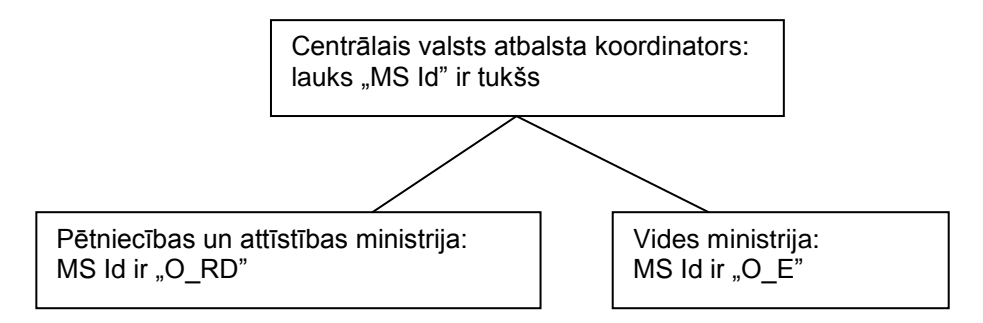

Sarežģītāka koka piemērs: centrālais valsts atbalsta koordinators nesniedz nekādu ieguldījumu gada ziņojumā, bet deleģē gada ziņojuma sagatavošanu trim ministrijām, no kurām divas ministrijas to deleģē vēl tālāk.

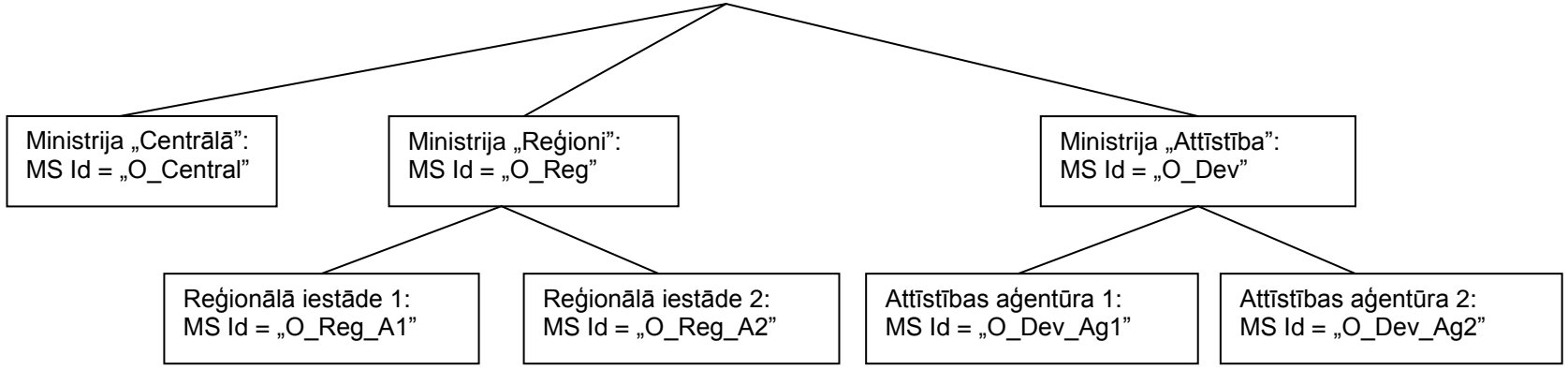

Kad koka struktūra ir skaidra un katram koka zaram ir piešķirts kods, vietējais administrators centrālajā līmenī laukā "MS ld" ievada augstākā līmeņa kodu (piemēram, "O\_Reg") par katru lietu pēc kārtas. Vietējie administratori, kas saņem lietas, kuras atbilst augstākā līmeņa kodam, var mainīt "MS ld" kodu, vienīgi pievienojot esošajam kodam papildu kodu, piemēram, kodam "O\_Reg" var pievienot "A2", izveidojot kodu "O\_Reg\_A2". Augstākā līmeņa kodu nedrīkst pārrakstīt! (Ja to izdara, apakšdeleģētais vietējais administrators zaudēs piekļuvi attiecīgajām lietām.)

(3) Tad jums ir jāizveido vispārējs filtrs, kas piešķir lietas birojam. Atveriet "Advanced Search" un ievadiet laukā "MS\_Id" kodu, kam vēlaties izveidot vispārēju filtru, palaidiet meklēšanas funkciju un pārbaudiet rezultātu. Ja tas ir pareizs, atkārtoti atveriet "Advanced Search" un saglabājiet šo meklēšanu kā vispārēju filtru, norādot filtra nosaukumu un atzīmējot to kā "vispārēju".

(4) Piešķirot birojam vispārēju filtru, jūs piešķirat birojam lietas, kas tiek atlasītas caur filtru un kam var piekļūt konkrētā biroja locekļi.<sup>13</sup> Vienam birojam var piešķirt tikai vienu vispārējo filtru. Ja vēlaties kādam birojam piešķirt vairākus vispārējos filtrus, ir jāizveido jauns vispārējais filtrs, kurā ir apkopoti visi atsevišķo vispārējo filtru kritēriji.

(5) Visbeidzot, jūs piešķirat lietotāju birojam, kā rezultātā lietotājs kļūst par biroja locekli.<sup>14</sup> No šā brīža lietotājs var redzēt attiecīgās lietas.

Tā kā jūsu hierarhijas koks būs derīgs gadu no gada, tam ir jābūt rūpīgi izplānotam, lai izvairītos no pārāk daudzu pārmaiņu ieviešanas nākotnē, galvenokārt laukā "MS Id", kura mainīšana var ietekmēt daudzas lietas. Tā kā pēc konfigurēšanas visas esošās lietas automātiski tiek filtrētas caur vispārējiem filtriem par katru jaunu gada ziņojumu vākšanas ciklu, laukā "MS Id" ir jāievada tikai jaunas lietas, lai tās tiktu piešķirtas lietotājiem atbilstoši koka struktūrai, ko veido esošie vispārējie filtri un biroji. *SARI* nekavējoties izplata lietotājiem jaunu lietu, kad vietējais administrators ievada un saglabā "MS Id".

#### Pasākumi, kas jāveic vietējam administratoram

Kad dalībvalsts pirmo reizi izmanto *SARI*, vietējam administratoram dalībvalstī ir jāizlemj par veidu, kā dalībvalstī tiks vākti gada ziņojuma dati, t. i., vai tas notiks centralizēti, decentralizēti vai abējādi. Šajā nolūkā koka struktūra varētu palīdzēt vizuāli iztēloties situāciju dalībvalstī (sk. piemērus iepriekš). Visizplatītākais datu lauks lietu izplatīšanai citām iestādēm dalībvalstī ir brīvā teksta lauks **"MS Id"**, kurā var ievadīt rakstzīmes un ciparus, kas atspoguļo jēgpilnu vārdu, ar kuru apzīmē katru iestādi, kam ir jāsniedz gada ziņojums.<sup>15</sup> Šī struktūra tiks saglabāta vairākus gadus un mainīta tad, kad notiek pārmaiņas organizācijā.

Katru gadu vietējam administratoram par jaunieviestām lietām ir jāievada laukā **"MS Id"** atbilstošais kods, lai to attiecīgi apzīmētu gada ziņojuma datu decentralizētai vākšanai.<sup>16</sup> Izmantojot "Advanced Search", vietējais administrators izveido vispārējus filtrus, kas filtrē lietas, kuras atbilst individuāliem "MS Id". Meklēšanas rezultātu pārbauda, lai noteiktu, vai tas atspoguļo pareizās lietas. Tad vēlreiz veic to pašu "Advanced Search" operāciju, ko saglabā, piešķirot filtram nosaukumu<sup>17</sup> un apzīmējumu "vispārējs".

Tad vietējam administratoram dalībvalstī ir jāizlemj, kuras administratīvās struktūras dalībvalstī iesniegs gada ziņojumus; tās sauc par birojiem (SARI sistēmā). Attiecībā uz katru administratīvo struktūru vietējais administrators izveido biroju, kam piešķir atbilstošo vispārējo filtru.

Pēc tam vietējais administrators atver reģistrēto lietotāju sarakstu. Pēc biroja piešķiršanas individuālam lietotājam šim lietotājam ir tiesības aplūkot atbilstošās lietas. Lietotājs ar tukšu biroja lauku automātiski pieder standarta augstākā līmeņa birojam dalībvalstī, un tādējādi tas var aplūkot visas lietas.

Ja dalībvalsts tā vēlas, tā var konfigurēt SARI tā, lai nodrošinātu gada ziņojuma datu decentralizētu vākšanu. Šajā nolūkā SARI rada iespēju sadarbībai ar vairākiem vietējiem administratoriem. Piemēram, dalībvalstī ir vairāki reģioni, un katrā reģionā ir vietējais administrators, kas ir atbildīgs

<sup>&</sup>lt;sup>13</sup> Vajadzības gadījumā jūs izveidojat biroju un piešķirat tam atbilstošo filtru.

<sup>&</sup>lt;sup>14</sup> Ja lietotājs vēl neeksistē, jūs šajā brīdī izveidojat jaunu lietotāju.

<sup>&</sup>lt;sup>15</sup> Piemēram, ministrijas nosaukums, piešķīrējas iestādes saīsinājums, organizācijas struktūrvienības saīsinājums.

Kad SARI izmanto pirmo reizi, laukā "MS Id" visām lietām jāpiešķir kods, ja gada ziņojuma dati tiek vākti decentralizēti.

<sup>&</sup>lt;sup>17</sup> Parasti vispārējā filtra nosaukums atbilst valsts iestādei, kam lietas piešķirtas.

par gada ziņojumu vākšanas organizēšanu. Vispirms vietējais administrators centrālajā punktā izveido hierarhijas koku, kurā atspoguļo gada ziņojuma datu decentralizētu vākšanu, tad attiecībā uz katru lietu viņš ievada kodu laukā "MS Id", definē vispārējos filtrus, izveido biroju katram vietējam administratoram un piešķir šim birojam atbilstošo filtru, un visbeidzot viņš izveido lietotājus ar profilu "Local administrator", kam piešķir atbilstošo biroju. Minētie vietējie administratori nu var piekļūt lietām, kas tiek filtrētas caur biroju un filtru. Tad katrs vietējais administrators var izveidot savus vispārējos filtrus un lietotājus. Tomēr vērtību laukā "MS Id" nedrīkst pārrakstīt, bet esošajam "MS Id" kodam var tikai pievienot papildu rakstzīmes vai ciparus.

Lai dalībvalsts varētu iesniegt gada ziņojumu, vietējam administratoram, kas darbojas kā centrālais punkts dalībvalstī, ir jāizveido vismaz viens lietotājs ar profilu "Signatory", kuram ir piešķirs centrālais birojs, tādējādi nodrošinot šim lietotājam piekļuvi visām lietām.

## C. Centralizētākas gada ziņojumu vākšanas piemērs

Scenārijs: dalībvalsts vāc gada ziņojumus centralizēti ar divu lietotāju palīdzību, bet vēlas uzticēt dažas lietas trim lietotājiem divās ministrijās; centrālajā līmenī un vienā ministrijā vienam lietotājam ir profils "User" un otram lietotājam ir profils "Signatory", bet otrā ministrijā tikai vienam lietotājam ir profils "Signatory".<sup>18</sup>

Minētā scenārija attēlojums:

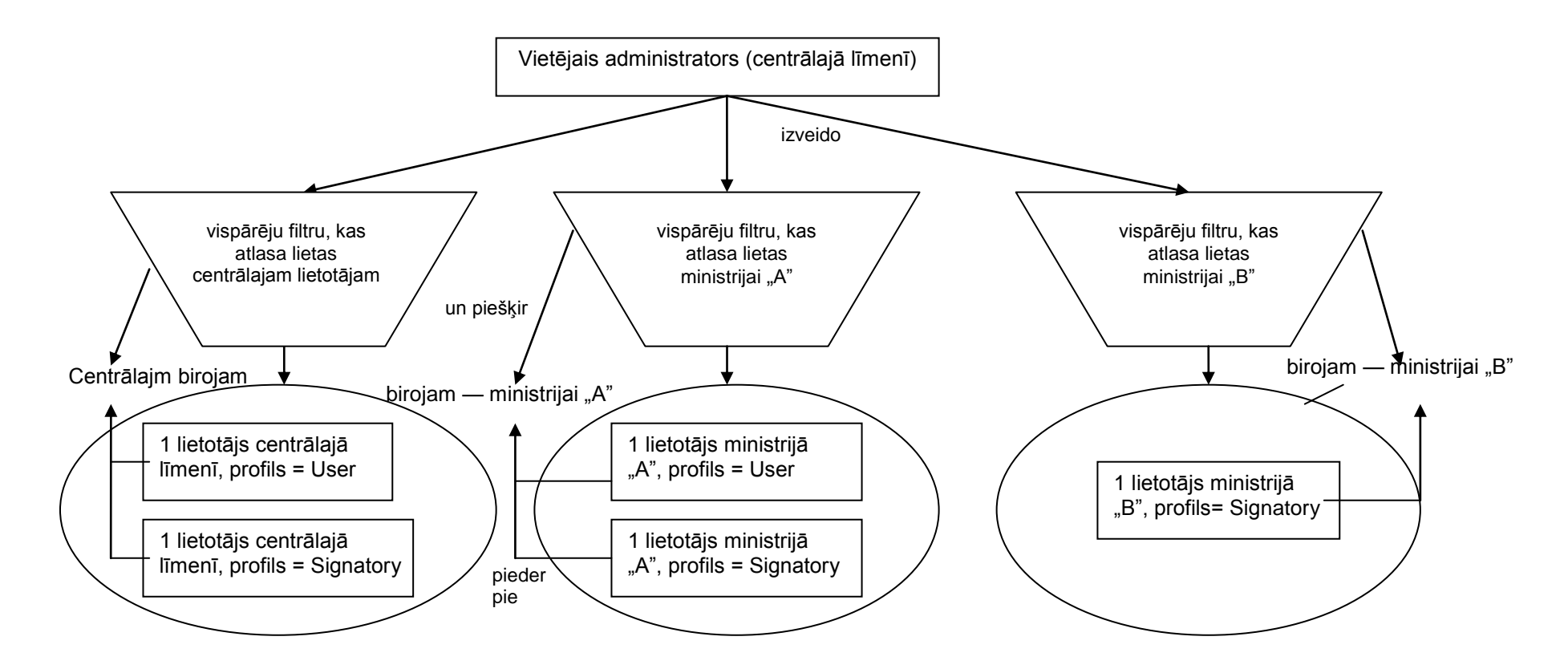

<sup>&</sup>lt;sup>18</sup> Ja ir tikai viens lietotājs, nav vajadzības nošķirt profilu "User" no profila "Signatory", jo profilā "Signatory" var veikt visu to pašu darbu, ko veic profilā "User".

Turpmāk ir izklāstīts vietējā administratora darbs centrālajā punktā, sagatavojot SARI minētajam scenārijam.

solis. Administratoram ir jāizlemj par vērtībām laukam "MS Id", uz kurām attiecas ministriju atbildība. Dažām lietām piešķir attiecīgi "MS Id"="Min\_A" un "MS Id"="Min\_B", ko administrators ievada un saglabā par katru lietu SARI sistēmā. Attiecībā uz visām pārējām lietām lauks "MS Id" paliek tukšs.

| SARI - FrontMotion Firefox                                                                                                    |                                                                                                    |                                        | - 7 🗙                      |
|----------------------------------------------------------------------------------------------------|----------------------------------------------------------------------------------------------------|----------------------------------------|----------------------------|
| <u>File E</u> dit <u>V</u> iew Hi <u>s</u> tory <u>B</u> ookmarks                                                                                            | Tools Help                                                                                                    |                                        | 4*4<br>4<br>4              |
| 🔇 🔊 • C 🗙 🏠 🗋                                                                                                    |                                                                                                    | → • Google                             | P                          |
| 🔎 Most Visited 📄 Customize Links 📄 Fre                                                                                                    | e Hotmail 📄 Windows Marketplace 📄 Windows                                                                                         |                                        |                            |
| SARI - Back Office TEST                                                                                                    |                                                                                                    |                                        |                            |
| Quick access                                                                                                    | Search summary                                                                                                    |                                        |                            |
| Simple search                                                                                                    | DRAFT cases to review & update                                                                                                    |                                        |                            |
| Advanced search                                                                                                    | Cases list                                                                                                    |                                        |                            |
| Administration 🕨                                                                                                    | Refresh Make contributable • Finalize • Sign • Validate • 🚔 Print preview Rows per page: 10 23                                    | 5 50 100                               |                            |
| Logout                                                                                                    | 4 4 Page 1 of 1   ▶ ▶  2                                                                                                    |                                        | Displaying 1 - 9 of 9      |
| Active annual report: 2011                                                                                                    | Aid no - MS ID no Working title Type of a Primary objective Objectives Sect                                                       | ors Regions Assisted Aid instrument    | Duration star Duration end |
| Current User                                                                                                    | X 412/2010 Min_A Rural Development Scheme Environmental prote Environmental aid fc A1 -                                           | Crop and Direct grant                  | 01/10/2010 31/12/2013      |
| Login: Test UK LA                                                                                                    | X 411/2010 Min_A Rural Development Scheme Environmental prote Environmental aid fc D - E                                          | Electricity, Direct grant              | 01/10/2010 31/12/2013      |
| Name: Test UK LA                                                                                                    | N 385/2010 Min_B Green Bus Fund Scheme Environmental prote                                                                        | Direct grant                           | 05/11/2009 31/03/2011      |
| Profile: Local Administrator                                                                                                    | X 336/2010 SE Scottish Rural Deve Scheme Research and devel Experimental devek IS6<br>Industrial research i<br>Fundamental resear | - Food and SCOTLAND Direct grant       | 16/08/2010 31/12/2013      |
| Additional Information 🖉 😒                                                                                                    | X 335/2010 SE Scottish Rural Deev Scheme SMEs; Aid for newly create<br>Regional developme SME investment and                      | SCOTLAND Direct grant                  | 16/08/2010 31/12/2013      |
| 9 Draft<br>1 Finalised                                                                                                    | X 334/2010 SE Scottish Rural Deve Scheme SMEs; Aid for newly create A1 -<br>Regional developme SME investment and                 | Crop and SCOTLAND Direct grant         | 16/08/2010 31/12/2013      |
| 0 Signed<br>3 Validated<br>593 Expired                                                                                                    | X 316/2010 SE European Regional I Scheme Environmental prote Environmental inves<br>Environmental aid fo                          | SCOTLAND Direct grant                  | 01/08/2010 31/12/2013      |
| 1 Change Request                                                                                                    | X 303/2010 RDA ONE The Creative Co-In Scheme Risk capital Aid in the form of ris                                                  | NORTH EAST Provision of risk cap       | o 14/06/2010 31/12/2013    |
|                                                                                                    | X 265/2010 WAG Pembrokeshire Ener Scheme Training General training (Ar D - B<br>Specific training (Ar I                           | Electricity, WEST WALES . Direct grant | 01/04/2010 31/12/2013      |
| Help     Image: Constructions for reporting       Instructions for reporting     Interactive tutorial   For best system performance use: IE 8+ or Firefox 4+ |                                                                                                    |                                        |                            |
|                                                                                                    | 4 4 Page 1 of 1 ▶ ▶  2                                                                                                    |                                        | Displaying 1 - 9 of 9      |
| http://testmx/sari/app/#                                                                                                    |                                                                                                    |                                        |                            |
| Start O Inbox - Microsoft C                                                                                                    | Dut 🏠 H:\Direction-H\H-3\_f 🕎 UserManual_FO_V1 🕎 Document1 - Microsof 🥌 SARI - Front                                              | Motion Fi                              | <ul> <li>12:35</li> </ul>  |

2. solis. Administrators, izmantojot "Advanced search", izveido attiecīgi trīs filtrus: "F\_Min\_A" piemēro kritēriju "MS Id"="Min\_A", "F\_Min\_B" piemēro "MS Id"="Min\_B", un "F\_Central" lauks "MS Id" ir tukšs<sup>19</sup>; visos filtros lietu diapazons ir iestatīts uz "All".

| 📽 SARI - FrontMotion Firefox                                      |                                |                             |                         |                               |                                   |         | - 7 🛛                                |
|-------------------------------------------------------------------|--------------------------------|-----------------------------|-------------------------|-------------------------------|-----------------------------------|---------|--------------------------------------|
| <u>File E</u> dit <u>V</u> iew Hi <u>s</u> tory <u>B</u> ookmarks | <u>T</u> ools <u>H</u> elp     |                             |                         |                               |                                   |         | 0 <sup>4</sup> 0<br>0 <sub>0</sub> 0 |
|                                                                   |                                |                             |                         | $\sim$                        |                                   |         |                                      |
| 🖻 Most Visited 🗋 Customize Links 📄 Free                           | e Hotmail 📄 Windows I          | Marketplace 📄 Windows       |                         |                               |                                   |         |                                      |
| SARI - Back Office TEST                                           |                                |                             |                         |                               |                                   |         |                                      |
| Quick access                                                      | Advanced search                |                             |                         |                               |                                   |         |                                      |
| Simple search                                                     | Select the saved fil           | ter                         | New advanced search     | 🔍 Search                      |                                   |         |                                      |
| Advanced search                                                   | Save search [create            | , delete or modify filters] |                         |                               |                                   |         | ▲                                    |
| Administration                                                    | Filter name:                   | E Min A                     |                         |                               |                                   |         |                                      |
| Logout                                                            | Filter type:                   | <ul> <li>Generic</li> </ul> |                         |                               |                                   |         |                                      |
| Active annual report: 2011                                        |                                | Personal                    |                         |                               |                                   |         |                                      |
| Current User                                                      | Save                           | Delete                      |                         |                               |                                   |         |                                      |
| Login: Test_UK_LA                                                 |                                |                             |                         |                               |                                   |         |                                      |
| Name: Test_UK_LA                                                  | Basic details                  |                             |                         |                               |                                   |         | A 1                                  |
| Promie: Local Administrator                                       | Status:                        | Any                         | 🖸 🚩 Aid no like:        |                               | Case type:                        | Any     | © ~ 🗉                                |
| Additional Information 🛛 🗢                                        | Type of Aid:                   | Any                         | ✓ Working title like:   |                               | Year of decision:                 |         | <b>\$</b>                            |
| 2 Draft                                                           | Expired:                       | All                         | ✓ Duration start:       |                               | MS id nr like:                    | Min_A 💌 | 8 -                                  |
|                                                                   | Valid:                         | Any                         | ✓ Duration end:         |                               |                                   |         |                                      |
| 593 Expired                                                       |                                |                             |                         |                               |                                   |         |                                      |
| 2 Sent to EC for rework                                           | Classification:                | Any                         | 🛚 🚩 Range of cases:     |                               | <ul> <li>Type of data:</li> </ul> | Any     | ~                                    |
| Help                                                              | Contribution of                | All                         | *                       |                               |                                   |         |                                      |
| SARI User Manual                                                  | expenditure                    |                             |                         |                               |                                   |         |                                      |
| Instructions for reporting                                        | diowedi                        |                             |                         |                               |                                   |         |                                      |
|                                                                   | Geography                      |                             |                         |                               |                                   |         | *                                    |
| For best system performance use:<br>IE 8+ or Firefox 4+           | Regions:                       | Regions                     |                         | ⊗ ▼                           |                                   |         |                                      |
|                                                                   | Case with more th              | nan region(s)               | 🔲 Cases with no regi    | ons specified R               | egional Status: An                | iy 🙁 🕶  |                                      |
|                                                                   |                                |                             |                         |                               |                                   |         |                                      |
|                                                                   | Comments                       |                             |                         |                               |                                   |         | A 1                                  |
|                                                                   | Cases with standa<br>comments: | rd Any                      |                         | Comments:                     | Any                               |         | ~                                    |
|                                                                   | Comments betwe                 | en                          | and 🔤                   |                               |                                   |         |                                      |
|                                                                   |                                |                             |                         |                               |                                   |         | <b>~</b>                             |
| Done                                                              |                                |                             |                         |                               |                                   |         |                                      |
| Start O Inbox - Microsoft O                                       | ut 🏼 🤄 H:\Directio             | on-H\H-3\_f 🔤 UserMan       | ual_FO_V1 🛛 🔮 Document1 | - Microsof SARI - FrontMotion | Fi                                |         | < 🙆 12:36                            |

<sup>&</sup>lt;sup>19</sup> Šis filtrs ir svarīgs, lai skaidri atlasītu lietas, par kurām centrālajai struktūrai dalībvalstī ir jāiesniedz gada ziņojums.

3. solis. Tagad administratoram ir jāizveido biroji<sup>20</sup>, kas atspoguļo konkrēto organizāciju dalībvalstī, t. i., biroji, kas ir atbildīgi par gada ziņojuma iesniegšanu attiecībā uz lietu: "O\_Min\_A", "O\_Min\_B" un "O\_Central". Izveidojot biroju, tam tiek piešķirts atbilstošais filtrs; mūsu piemērā "F Min A" tiek piešķirts "O Ministry A", "F Min B" tiek piešķirts "O Min B", un "F Central" tiek piešķirts "O Central".

![](_page_36_Picture_2.jpeg)

<sup>&</sup>lt;sup>20</sup> Šī darbība jāveic tikai vienreiz vai tad, kad jaunām lietotāju grupām ir vajadzīgi jauni biroji.

4. solis. Visbeidzot administrators izveido lietotājus<sup>21</sup>: "Central\_User" ar profilu "User" un biroju "O\_Central", "Central\_Signatory" ar profilu "Signatory" un biroju "O\_Central", "Ministry\_A\_User" ar profilu "User" un biroju "O\_Min\_A", "Ministry\_A\_User" ar profilu "Signatory" un biroju "O\_Min\_A", kā arī "Ministry\_B\_Signatory" ar profilu "Signatory" un biroju "O\_Min\_B".

Piešķirot lietotāju un profilu, administrators nodrošina, ka lietotājs redz atlasīto(-ās) lietu(-as) atbilstoši filtram.

| SARI - FrontMotion Firefox                                                                                                    |                                                                                                    |                        |                       |   |           |
|----------------------------------------------------------------------------------------------------|----------------------------------------------------------------------------------------------------|------------------------|-----------------------|---|-----------|
| <u>F</u> ile <u>E</u> dit <u>V</u> iew Hi <u>s</u> tory <u>B</u> ookmarks                                                                                                    | <u>T</u> ools <u>H</u> elp                                                                                                    |                        |                       |   | 12        |
|                                                                                                    |                                                                                                    |                        | → • Google            | P |           |
| 🖻 Most Visited 📄 Customize Links 📄 Fre                                                                                                    | e Hotmail 📄 Windows Marketplace 📄 Windows                                                                                                    |                        |                       |   |           |
| SARI - Back Office TEST                                                                                                    |                                                                                                    |                        |                       |   |           |
| Quick access<br>Simple search<br>Advanced search<br>Administration<br>Logout<br>Active annual report: 2011<br>Current User<br>Current User<br>Current User<br>Login: Test_UK_LA<br>Name: Test_UK_LA<br>Profile: Local Administrator<br>Additional Information<br>2 Draft<br>1 Finalised<br>2 Draft<br>1 Finalised<br>2 Draft<br>1 Finalised<br>2 Draft<br>2 Draft<br>1 Finalised<br>2 Signed<br>2 Validated<br>2 Signed<br>2 Validated<br>2 Some to EC for rework<br>Help<br>SARI User Manual<br>1 Instructions for reporting<br>1 Instructions for reporting<br>1 Instructions for reporting<br>1 Instructions for reporting<br>1 Instructions for reporting<br>1 Instructions for reporting<br>1 Instructions for reporting<br>1 Instructions for reporting<br>1 Instructions for reporting<br>1 Instructions for reporting<br>1 Instructions for reporting<br>2 Help<br>Sari User Manual<br>2 Help<br>Sari User Manual<br>2 Help<br>Sari User M | Users management MS Users Offices Compare generic filters Search MS users Login: MS: United Kingdom Search Clear Users List MS users list New user  Login: Communication Communication C | Name:                  |                       |   |           |
| Done  Start  I_InCopyOfMail - I                                                                                                    | ic 🎦 H:\Direction-H\H-3\_f 🖾 UserManual_FO_V:                                                                                                    | 📴 Document1 - Microsof | SARI - FrontMotion Fi |   | < O 13:03 |

<sup>&</sup>lt;sup>21</sup> Šī darbība jāveic tikai vienreiz pēc *SARI* piegādes vai tad, kad jaunām lietotāju grupām ir vajadzīgi jauni biroji.

#### D. Decentralizētas gada ziņojuma datu vākšanas piemērs

Scenārijs: gada ziņojuma datu decentralizētu vākšanu dalībvalstī veic divas pakārtotas iestādes, kurām katrai ir vietējais administrators, divi lietotāji un parakstītāji, un viena iestāde centrālā līmenī, kam ir viens lietotājs un viens parakstītājs.

Minētā scenārija attēlojums:

![](_page_38_Figure_4.jpeg)

Turpmāk ir izklāstīts vietējā administratora darbs gan centrālajā punktā, gan pakārtotajā līmenī, sagatavojot SARI minētajam scenārijam.

- Administratoram vietējā līmenī ir jāizlemj par lauka "MS Id" vērtībām, kas apzīmē lietas, par kurām atbild ir 1. un 2. birojs un par kurām centrālā līmenī. Dažām lietām piešķir attiecīgi "MS Id"="O1" un "MS Id"="O2", ko administrators ievada un saglabā par katru attiecīgo lietu. Attiecībā uz visām pārējām lietām lauks "MS Id" = "C".
- Solis. Administrators, izmantojot "Advanced search", izveido attiecīgi trīs filtrus: "F\_1" kritērijs ir "MS Id"="O1", "F\_2" kritērijs ir "MS Id"="O2", un "F\_Central" kritērijs ir "MS Id"="C"<sup>22</sup>; visos filtros lietu diapazons ir iestatīts uz "All".
- 3. solis. Tad administratoram ir jāizveido biroji<sup>23</sup>, atspoguļojot organizāciju dalībvalstī, t. i., birojs, kas ir atbildīgs par gada ziņojuma iesniegšanu un parakstīšanu attiecībā uz lietu: "O\_1", "O\_2" un "O\_C". Izveidojot biroju, tam tiek piešķirts atbilstošais filtrs; mūsu piemērā "F\_1" tiek piešķirts "O\_1", "F\_2" tiek piešķirts "O\_2" un "F\_C" tiek piešķirts "O\_C".

4. solis. Visbeidzot, administrators izveido lietotājus<sup>24</sup>: "Central\_User" ar profilu "User" un biroju "O\_C", "Central\_Signatory" ar profilu "Signatory" un biroju "O\_C", "Local admin 1" ar profilu "Local administrator" un biroju "O\_1" un "Local admin 2" ar profilu "Local administrator" un biroju "O\_2".

Šajā posmā lietotāji centrālajā birojā var redzēt savas lietas, un administratora darbs centrālajā līmenī ir pabeigts.

Nu vietējiem administratoriem ir jāizveido filtri un biroji savām lietotāju grupām.

- 6. solis. Vietējiem administratoriem ir jāizlemj par lauka "MS Id" vērtībām, kas apzīmē lietas, par kurām atbildīgi ir attiecīgi biroji "1-1", "1-2", "2-1" un "2-2". Piezīme. Tā kā "MS Id" ir izmantots, lai piešķirtu lietu redzamību attiecīgi birojiem 1 un 2, vietējie administratori nepārraksta "MS Id" vērtības, bet tikai pievieno esošajam kodam papildu kodus<sup>25</sup>. Dažām lietām piešķir attiecīgi "MS Id"="O1\_1" un "MS Id"="O1\_2" to dara vietējais administrators 1 —, un "MS Id"="O2\_1" un "MS Id"="O2\_2" to ievada vietējais administrators 2.
- 7. solis. Vietējais administrators 1, izmantojot "Advanced search", izveido divus filtrus: "F\_1\_1" kritērijs ir "MS Id"="O1\_1", un "F\_1\_2" kritērijs ir "MS Id"="O1\_2"; vietējais administrators 2, izmantojot "Advanced search", izveido šādus divus filtrus: "F\_2\_1" kritērijs ir "MS Id"="O2\_", un "F\_2\_2" kritērijs ir "MS Id"="O2\_2".
- 8. solis. Tad vietējam administratoram ir jāizveido biroji<sup>26</sup>, kas atspoguļo organizāciju konkrētajā dalībvalstī, t. i., birojs, kas ir atbildīgs par gada ziņojuma iesniegšanu un parakstīšanu attiecībā uz lietu: vietējais administrators 1 izveido "O\_1\_1" un "O\_1\_2", un vietējais administrators 2 izveido "O\_2\_1" un "O\_2\_2". Izveidojot biroju, tam piešķir atbilstošo filtru; mūsu piemērā "F\_1\_1" tiek piešķirts "O\_1\_1" un "F\_1\_2" tiek

<sup>&</sup>lt;sup>22</sup> Šis filtrs ir svarīgs, lai skaidri atlasītu lietas, par kurām centrālajai struktūrai dalībvalstī ir jāiesniedz gada ziņojums.

<sup>&</sup>lt;sup>23</sup> Šī darbība jāveic tikai vienreiz vai tad, kad jaunām lietotāju grupām ir vajadzīgi jauni biroji.

<sup>&</sup>lt;sup>24</sup> Šī darbība jāveic tikai vienreiz vai tad, kad jaunām lietotāju grupām ir vajadzīgi jauni biroji.

<sup>&</sup>lt;sup>25</sup> Ja vietējais administrators pārraksta "MS ld" ar vērtību, kas nesākas ar vērtību, kuru ierakstījis vietējais administrators centrālā līmenī, vietējais administrators vairs neredzēs atbilstošās lietas. Tāpēc šādu kļūdu var izlabot tikai centrālais administrators.

<sup>&</sup>lt;sup>26</sup> Šī darbība jāveic tikai vienreiz vai tad, kad jaunām lietotāju grupām ir vajadzīgi jauni biroji.

piešķirts "O\_1\_2" — tos abus piešķir vietējais administrators 1 —, un "F\_2\_1" tiek piešķirts "O\_2\_1". Vietējais administrators 2 piešķir filtru "F\_2\_1" birojam "O\_2\_1" un filtru "F\_2\_2" birojam "O\_2\_2".

9. solis. Visbeidzot, vietējie administratori izveido lietotājus<sup>27</sup>: "User\_1\_1" ar profilu "User" un biroju "O\_1\_1", "User\_1\_1" ar profilu "Signatory" un biroju "O\_1\_1", "User\_1\_2" ar profilu "User" un biroju "O\_1\_2", "User\_1\_2" ar profilu "Signatory" un biroju "O\_1\_2" — to visu dara vietējais administrators 1. Vietējais administrators 2 izveido lietotājus "User\_2\_1" ar profilu "User" un biroju "O\_2\_1", "User\_2\_1" ar profilu "Signatory" un biroju "O\_2\_1", "User\_2\_1" ar profilu "Signatory" un biroju "O\_2\_1", "User\_2\_1" ar profilu "Signatory" un biroju "O\_2\_1", "User\_2\_1" ar profilu "Signatory" un biroju "O\_2\_1", "User\_2\_2" ar profilu "Signatory" un biroju "O\_2\_2".

Piešķirot lietotāju un profilu, administrators nodrošina, ka lietotājs redz atlasīto(-ās) lietu(-as) atbilstoši filtram.

#### E. Kā SARI nodrošina izdevumu informācijas vākšanu shēmās, kurās vairākas piešķīrējas iestādes norāda individuālus izdevumus?

Piešķiršanas princips: vietējais administrators piešķir piekļuvi visiem lietotājiem ar nosaukumu "Contributor", kas norāda individuālus izdevumus par atbalsta pasākumu. Tādējādi visiem šiem lietotājiem, kas ieguvuši lietotāja profilu "Contributor", ir piekļuve SARI. Tad vietējais administrators izlemj, kuras lietas paredzētas individuālas izdevumu informācijas papildināšanai — to var iestatīt lietu informācijas ekrāna laukā "Allow contribution of individual expenditure".

Tad lietotājs ar profilu "User" var redzēt izdevumu rindā individuālus papildinājumus un aprēķināt vai izmantot izdevumu kopsummu, kas tiek parādīta šajā ekrānā, — to var atvērt, uzklikšķinot uz papildināšanas ikonas, kas atrodas blakus izdevumu laukam.

<sup>&</sup>lt;sup>27</sup> Šī darbība jāveic tikai vienreiz vai tad, kad jaunām lietotāju grupām ir vajadzīgi jauni biroji.

## I PIELIKUMS – SARI KONCEPCIJAS

#### A. Gada ziņojumu darbplūsma — no Komisijas dienesta uz dalībvalsti un atpakaļ

Turpmāk redzamajā plūsmas diagrammā ir attēlota gada ziņojumu darbplūsma no Komisijas uz dalībvalsti, dalībvalstī un no dalībvalsts atpakaļ uz Komisiju.

![](_page_41_Figure_4.jpeg)

## B. Darbplūsma — pieprasījums mainīt izdevumu rindu

Turpmāk redzamajā diagrammā ir redzama darbplūsma, kas jāievēro attiecībā uz jaunu lietu, kad dalībvalsts lietotājs pieprasa pievienot vai mainīt izdevumu rindu(-as). Šāds pieprasījums jāiesniedz, pirms dalībvalsts norāda sīkāku informāciju par izdevumiem, lai nodrošinātu datu rindu pareizu skaitu gada ziņojumā<sup>28</sup>.

![](_page_42_Figure_3.jpeg)

<sup>&</sup>lt;sup>28</sup> Ja dalībvalsts attiecībā uz jaunām vai esošām lietām vēlas mainīt izdevumu rindas pēc validācijas, tai ir jāsazinās ar dalībvalsts atbalsta dienesta darbinieku Komisijā un jāpieprasa pārmaiņas, ko Komisija ievieš, ja tās tiek apstiprinātas.

## C. Darbplūsma — gada ziņojumu apstiprināšana, ko veic Komisijas dienests

Turpmāk norādītajā plūsmas diagrammā ir redzama darbplūsma, kas atspoguļo, kā Komisijas dienests apstiprina gada ziņojumus.

![](_page_43_Figure_3.jpeg)

## D. Lietu statusa informācijas koncepcija

Valsts atbalsta lietai ir darbplūsmas statuss un divi neatkarīgi statiski statusi, kas pastāv paralēli. Darbplūsmas statuss tiek parādīts plūsmas diagrammas veidā lietu informācijas ekrānā. Turklāt lodziņā "Additional Information" (ekrānā pa kreisi) ir norādīts lietu skaits katram darbplūsmas statusam. Statiskā informācija par lietām, kuru termiņš beidzies, tiek parādīta lietu informācijas laukā "Expired". Netiek parādīts, vai lieta ir veca vai jauna, bet to var sameklēt, izmantojot "Simple search" un "Advanced search" funkciju.<sup>29</sup>

![](_page_44_Figure_3.jpeg)

#### Jaunas lietas gada ziņojumā (kas iekļautas pirmo reizi) salīdzinājumā ar iepriekšējos gados ieviestajām lietām

| Jaunas | Jaunas kārtējā<br>gadā | Vecas |
|--------|------------------------|-------|
|        |                        |       |

#### Lietas, kuru termiņš nav beidzies, salīdzinājumā ar lietām, kuru termiņš ir beidzies

| Lieta, kuras termiņš nav beidzies, tiek apzīmēta ar "Expired = No" | "Expired = Yes" |
|--------------------------------------------------------------------|-----------------|
|                                                                    |                 |

<sup>&</sup>lt;sup>29</sup> Šādas informācijas parādīšana nav nepieciešama, jo dalībvalstij ir pienākums iesniegt gada ziņojumu par visu esošo valsts atbalstu, kura termiņš nav beidzies.

## E. Lietotāju profili un to mērķis

SARI lietotāju profilu struktūra atbilst SANI lietotāju profilu struktūrai, kaut arī tai ir mazāks to skaits, t. i., lai aptvertu datu ievadi, parakstīšanu, validēšanu un administrēšanu.

| User                                                        | - ievada un saglabā datus rediģējamos laukos: izdevumu informācija, līdzfinansējums, pastāvīgas piezīmes, piezīmes;<br>- apstiprina ievadi ar "Finalise" pogu, lai pārsūtītu lietu(-as) lietotājam "Signatory"; lietas statuss mainās no "Draft" uz "Finalised";<br>- var pieprasīt (ar parakstītāja apstiprinājumu) izdevumu rindas mainīšanu/pievienošanu saistībā ar jaunu lietu.                                |
|-------------------------------------------------------------|----------------------------------------------------------------------------------------------------|
| Signatory                                                   | - paraksta lietas ar statusu "Finalised"; pēc "Sign" lietas statuss mainās uz "Signed";<br>- var noraidīt noslēgtu(-as) lietu(-as); lietu statuss atjaunojas uz "Draft", un lietotājam ar profilu "User" ir vēlreiz jāizskata lieta;<br>- var noraidīt vai apmierināt pieprasījumu mainīt/papildināt izdevumu rindas; pēdējā minētajā gadījumā Komisija saņem<br>pieprasījumu;<br>- var veikt arī "User" funkcijas. |
| Validator                                                   | - validē lietas, kuru statuss ir "Signed"; pēc "Validate" lietas statuss mainās uz "Validated" un lietu redz Komisija;<br>- var noraidīt parakstītu(-as) lietu(-as); tādā gadījumā lietu statuss atjaunojas uz "Draft" un lietotājs ar profilu "User" vēlreiz<br>pārskata lietu;<br>- redz visas lietas; parasti "Validator" funkcijas ir pastāvīgajai pārstāvniecībai.                                             |
| Contributor                                                 | - ievada un saglabā datus dažos rediģējamos laukos: izdevumu informācija un līdzfinansējums.                                                                                                    |
| Local administrator,<br>darbojas DV kā<br>centrālais punkts | - redz visas lietas;<br>- izveido filtrus, kas ļauj sagatavoties izdevumu informācijas decentralizētai vākšanai;<br>- definē lietotājus ar profiliem "User", "Contributor" un "Signatory" dalībvalstī, kā arī citus vietējos administratorus;<br>- izveidojot un piešķirot vispārēju filtru lietotāja birojam, ļauj lietotājiem, kas pieder pie biroja, redzēt lietas, kas izfiltrējas caur<br>vispārējo filtru.    |
| Local administrator                                         | - redz lietas, kas tam iedalītas, izmantojot vispārējo filtru;<br>- izveido vispārējus filtrus, lai sagatavotos izdevumu informācijas decentralizētai vākšanai;<br>- definē savā teritorijā lietotājus ar profilu "User" un "Signatory";<br>- izveidojot un piešķirot filtru lietotāja birojam, ļauj lietotājiem, kas pieder pie biroja, redzēt lietas, kas izfiltrējas caur vispārējo<br>filtru.                   |
| Ikviens lietotājs var                                       | - izdrukāt lietu sarakstu;<br>- aplūkot lietas darbplūsmas vēsturi;                                                                                                    |

- aplūkot piezīmes par lietu.

## **II PIELIKUMS**

## A. SARI vispārējā darbplūsma

SARI nav tikai dalībvalstij paredzēts produkts, bet tas nodrošina arī lietotāja saskarni Komisijai. Abas daļas veido vienu lietojumprogrammu, kurā notiek informācijas apmaiņa, kas norādīta turpmāk plūsmas diagrammā.

![](_page_47_Figure_4.jpeg)

## B. SARI ir valsts atbalsta informācijas vispārējās plūsmas neatņemama sastāvdaļa

SARI ir svarīgs posms visā valsts atbalsta informācijas plūsmā, kā attēlots turpmāk diagrammā.

![](_page_48_Figure_3.jpeg)

## C. Versiju vēsture

| 2012. gada 28. februāris | Atjauninājums versijai 2.3.                                                                            |
|--------------------------|----------------------------------------------------------------------------------------------------|
| 2011. gada 13. maijs     | Atjauninājuma teksts, kurā aprakstīta procedūra gadījumam, ja dalībvalsts konstatē kļūdas lietu datos. |
| 2011. gada 19. aprīlis   | Dažu ekrānuzņēmumu pievienošana par datu decentralizētu vākšanu.                                       |
| 2011. gada 14. aprīlis   | Rokasgrāmatas atjaunināšana, lai iekļautu SARI 2. versijas iezīmes.                                    |
| 2010. gada 18. jūnijs    | Precizējums par funkciju "Request to add or modify expenditure row".                                   |
| 2010. gada 5. maijs      | Kontaktpunktu, saišu adrešu, dažu grafiku un SARI administrācijas informācijas atjaunināšana.          |
| 2010. gada 27. aprīlis   | Lietotāja rokasgrāmatas pirmais izdevums.                                                              |